### Guides for Public Data Collection

#### OVERVIEW:

The following guides were designed to assist MAAPL with the collection of publicly available data from government websites, including the US Securities and Exchange Commission and the Registries of Deeds for each Massachusetts county. Each guide included in this document explains how to navigate the desired website in order to locate specific legal documents that are helpful to MAAPL's efforts. After locating the documents using the guides, use the annotated document examples to identify and take note of the desired data points for each document. The following table of contents contains the page numbers for each individual guide so users can locate the guide related to the website of interest.

#### TABLE OF CONTENTS

| Table of Contents                                   |       |
|-----------------------------------------------------|-------|
| US Security and Exchange Commission                 | 2-7   |
| Registry of Deeds General Model                     | 8-10  |
| Barnstable Registry of Deeds                        | 11    |
| Bristol Fall River Registry of Deeds                | 12-13 |
| Hampden Registry of Deeds                           | 14-17 |
| Plymouth Registry of Deeds                          |       |
| South Bristol and South Berkshire Registry of Deeds | 20    |
| South Essex Registry of Deeds                       | 21-25 |
| Registry of Deeds for Other Counties                |       |

### **US SEC Data Collection Instructions**

SEC EDGAR SEARCH LINK: https://www.sec.gov/edgar/searchedgar/companysearch.html

### **1. SEARCH USING THE EDGAR DATABASE**

- Navigate to the EDGAR Search page using the link above
- Select "More Options" and then "Contains" under "Search Match Options"
- Search "SERIES" followed by the year in which the desired asset-backed securities were formed
- Leaving all other selections blank, scroll down to the bottom of the page and select the grey "SEARCH" button
- See below for example of search window and terms

| SERIES 2006             |                                                                  |
|-------------------------|------------------------------------------------------------------|
| or <b>O</b><br>Contains |                                                                  |
| File Number             | To search by file number,<br>company name must be left<br>blank. |
| State                   |                                                                  |

### 2. FIND THE SECURITIZED TRUSTS

- On the search page, notice that the results are characterized by CIK (Central Index Key), which is a unique identifier for each SEC filing.
- Also notice the presence of Standard Industrial Classification (SIC) Codes which describe the company's type of business
- Next to the SIC, notice the results that are labeled "ASSET-BACKED SECURITIES"
   These are the filings of interest
- For each of these filings, select the red CIK link, which will bring you to the filings by that company.

| MCMXXXI                          | EDGAR Search Results                                                                                                    | Search the Next-Generation<br>EDGAR System |
|----------------------------------|----------------------------------------------------------------------------------------------------|--------------------------------------------|
| SEC Home                         | » Search the Next-Generation EDGAR System » Company Search » Current Page                                                                            |                                            |
| Companies<br>Click on <u>CIK</u> | with names matching "SERIES 2006"<br>to view company filings                                                                                         |                                            |
| Items 1 - 4                      | 10                                                                                                    |                                            |
| CIK                              | Company                                                                                                    | State/Country                              |
| 000134696                        | 6 EQUITY OPPORTUNITY TRUST VALUE SELECT TEN SERIES 2006B                                                                                             | NY                                         |
| 000134696                        | 7 EQUITY OPPORTUNITY TRUST DIVIDEND INCOME VALUE STRATEGY SERIES 2006B                                                                               | NY                                         |
| 000134696                        | 8 Equity Opportunity Trust Dividend Income Value Strategy Series 2006A                                                                               | NY                                         |
| 000134696                        | 9 Equity Opportunity Trust Value Select Ten Series 2006A                                                                                             | NY                                         |
| 000134701                        | 6 Nomura Home Equity Loan, Inc., Home Equity Loan Trust, Series 2006-FM1<br>SIC: 6189 - ASSET-BACKED SECURITIES                                      | NY                                         |
| 000134731                        | Nomura Asset Acceptance Corporation, Alternative Loan Trust, Series 2006-AR1 <u>SIC</u> : 6189 - ASSET-BACKED SECURITIES                             | NY                                         |
| 000134732                        | Nomura Asset Acceptance Corporation, Alternative Loan Trust, Series 2006-AP1 <u>SIC</u> : 6189 - ASSET-BACKED SECURITIES                             | NY                                         |
| 000134808                        | 4 Equity Focus Trusts, Trilogy Advisors Baby Boom Economy Portfolio, 2006 Series A & Trilogy Advisors Global Communications Portfolio, 2006 Series A | NY                                         |
| 000134819                        | 0 Equity Focus Trusts, Uncommon Values Aggressive Growth Series, 2006 & Uncommon Values Growth & Income Series, 2006                                 | NY                                         |
| 000134858                        | 2 Equity Focus Trusts, Trilogy Advisors Baby Boom Economy Portfolio, 2006 Series B & Trilogy Advisors Global Communications Portfolio, 2006 Series B | NY                                         |
| 000134892                        | 2 RASC Series 2006-EMX1 Trust<br>SIC: 6189 - ASSET-BACKED SECURITIES                                                                                 | MN                                         |
| 000134892                        | 3 RASC Series 2006-KS1 Trust<br>SIC: 6189 - ASSET-BACKED SECURITIES                                                                                  | MN                                         |
| 000134892                        | 6 RFMSII Series 2006-HSA1 Trust<br>SIC: 6189 - ASSET-BACKED SECURITIES                                                                               | MN                                         |
| 000134892                        | 7 RALI Series 2006-QS1 Trust<br>SIC: 6189 - ASSET-BACKED SECURITIES                                                                                  | MN                                         |
| 000134892                        | 8 RALI Series 2006-QA1Trust<br>SIC: 6189 - ASSET-BACKED SECURITIES                                                                                   | MN                                         |

### 3. FIND THE POOLING AND SERVICING AGREEMENTS

- On the next page, you will see a long list of documents.
- The left-most side of the page, the column labeled "Findings", contains the names of the documents related to the Securitized Trust
- The Pooling and Servicing Agreements are located under the "8-K" filings.
  - Sometimes there are multiple 8-K filings
  - The Pooling and Servicing Agreement is usually in the largest 8-K filing
  - The file size can be seen under the "Description" column of the page, as shown below:

| 10-K         Documents         Annual report [Section 13 and 15(d), not S-K Item 405]<br>Acc-no: 0001348932-07-000010 (34 Act) Size: 95 KB           15-15D         Documents         Suspension of duty to report [Section 13 and 15(d)]<br>Acc-no: 0001348932-07-000004 (34 Act) Size: 4 KB           10-D         Documents         Asset-Backed Issuer Distribution Report [Section 13 or 15(d)]<br>Acc-no: 0001348932-07-000002 (34 Act) Size: 987 KB |  |
|----------------------------------------------------------------------------------------------------|--|
| 15-15D     Documents     Suspension of duty to report [Section 13 and 15(d)]       10-D     Documents     Acc-no: 0001348932-07-000004 (34 Act) Size: 4 KB       10-D     Documents     Asset-Backed Issuer Distribution Report [Section 13 or 15(d) of the Securities Exchange Act of 1934]       10-D     Documents     Asset-Backed Issuer Distribution Report [Section 13 or 15(d) of the Securities Exchange Act of 1934]                             |  |
| 10-D         Documents         Asset-Backed Issuer Distribution Report [Section 13 or 15(d) of the Securities Exchange Act of 1934]<br>Acc-no: 0001348932-07-000002 (34 Act) Size: 987 KB                                                                                                    |  |
|                                                                                                    |  |
| 10-D Documents Asset-Backed Issuer Distribution Report [Section 13 or 15(d) of the Securities Exchange Act of 1934]<br>Acc-no: 0001348932-06-000032 (34 Act) Size: 985 KB                                                                                                    |  |
| 10-D Documents Asset-Backed Issuer Distribution Report [Section 13 or 15(d) of the Securities Exchange Act of 1934]<br>Acc-no: 0001348932-06-000030 (34 Act) Size: 978 KB                                                                                                    |  |
| 10-D         Documents         Asset-Backed Issuer Distribution Report [Section 13 or 15(d) of the Securities Exchange Act of 1934]<br>Acc-no: 0001348932-06-000028 (34 Act) Size: 975 KB                                                                                                    |  |
| 8-K Current report, item 6.02<br>Acc-no: 0000882377-06-003385 (34 Act) Size: 20 KB                                                                                                    |  |
| 10-D Documents Asset-Backed Issuer Distribution Report [Section 13 or 15(d) of the Securities Exchange Act of 1934]<br>Acc-no: 0001348932-06-000026 (34 Act) Size: 974 KB                                                                                                    |  |
| 10-D (Documents) Asset-Backed Issuer Distribution Report [Section 13 or 15(d) of the Securities Exchange Act of 1934]<br>Acc-no: 0001348932-06-000023 (34 Act) Size: 964 KB                                                                                                    |  |
| 10-D         Documents         Asset-Backed Issuer Distribution Report [Section 13 or 15(d) of the Securities Exchange Act of 1934]<br>Acc-no: 0001348932-06-000021 (34 Act) Size: 962 KB                                                                                                    |  |
| 10-D         Documents         Asset-Backed Issuer Distribution Report [Section 13 or 15(d) of the Securities Exchange Act of 1934]<br>Acc-no: 0001348932-06-000019 (34 Act) Size: 960 KB                                                                                                    |  |
| 10-D         Documents         Asset-Backed Issuer Distribution Report [Section 13 or 15(d) of the Securities Exchange Act of 1934]<br>Acc-no: 0001348932-06-000017 (34 Act) Size: 960 KB                                                                                                    |  |
| 10-D         Documents         Asset-Backed Issuer Distribution Report [Section 13 or 15(d) of the Securities Exchange Act of 1934]<br>Acc-no: 0001348932-06-000015 (34 Act) Size: 957 KB                                                                                                    |  |
| 10-D         Documents         Asset-Backed Issuer Distribution Report [Section 13 or 15(d) of the Securities Exchange Act of 1934]<br>Acc-no: 0001348932-06-000014 (34 Act) Size: 290 KB                                                                                                    |  |
| 424B5 Documents Prospectus [Rule 424(b)(5)]<br>Acc-no: 0001348932-06-000007 (33 Act) Size: 19 KB                                                                                                    |  |
| 8-K - Current report, items 8.01 and 9.01<br>Acc-no: 0001348932-06-000006 (34 Act) Size: 8 MB                                                                                                    |  |
| 424B5 Documents Prospectus [Rule 424(b)(5)]<br>Acc-no: 0000950136-06-000408 (33 Act) Size: 1 MB                                                                                                    |  |
| 424B5 Documents Prospectus [Rule 424(b)(5)]<br>Acc-no: 0000950136-06-000285 (33 Act) Size: 1 MB                                                                                                    |  |
| 424B3 Documents Prospectus [Rule 424(b)(3)]<br>Acc-no: 0000950136-06-000284 (33 Act) Size: 1 MB                                                                                                    |  |
| FWP         Documents         Filing under Securities Act Rules 163/433 of free writing prospectuses<br>Acc-no: 0001348932-06-000004 (34 Act)         Size: 981 KB                                                                                                    |  |
| FWP         Documents         Filing under Securities Act Rules 163/433 of free writing prospectuses<br>Acc-no: 0001348932-06-000002 (34 Act) Size: 6 MB                                                                                                    |  |

• Once the correct document type is located, select the corresponding "Documents" link in the "Format" column.

• A page similar to the page shown below will appear.

- The Pooling and Servicing Agreement should be located as an attachment to this 8-K document
- Select the corresponding red link (in the "Document" column) to open the document.
- If this 8-K document does not contain the Pooling and Servicing Agreement, go to the previous page and open up the next largest 8-K file until the Pooling and Servicing Agreement is located.

| SEC Hom                                                       | e » Search the Next-Generation EDGAR System »                                                                                                    | Company Search » Current Page          |                          |                                                                                                    |         |  |  |  |
|---------------------------------------------------------------|----------------------------------------------------------------------------------------------------|----------------------------------------|--------------------------|----------------------------------------------------------------------------------------------------|---------|--|--|--|
| Form 8-P                                                      | K - Current report:                                                                                                    |                                        |                          |                                                                                                    |         |  |  |  |
| Filing D<br>2006-0<br>Accepte<br>2006-0<br>Docume<br>2        | Filing Date     Period of Report     Items       2006-02-09     2006-02-09     Item 8.01: Other Events       2006-02-09 15:27:13     Item 9.01: Financial Statements and Exhibits       20     2006-02-09     Item 9.01: Financial Statements       2006-02-09 15:27:13     Item 9.01: Financial Statements |                                        |                          |                                                                                                    |         |  |  |  |
| Documen                                                       | t Format Files                                                                                                    |                                        |                          |                                                                                                    |         |  |  |  |
| Seg                                                           | Description                                                                                                    |                                        | Document                 | Туре                                                                                               | Size    |  |  |  |
| 1                                                             | 2006 RS1                                                                                                    |                                        | rs18kpsa.txt             | 8-K                                                                                                | 3630    |  |  |  |
| 2                                                             | EX 10.1 POOLING AND SERVICING AGREEM                                                                                                    | IENT                                   | rs1psafinal.txt          | EX-10                                                                                              | 8394978 |  |  |  |
|                                                               | Complete submission text file                                                                                                    | I                                      | 0001348932-06-000006.txt |                                                                                                    | 8400292 |  |  |  |
| RAMP S<br>IRS No.: 4<br>Type: 8-K<br>SIC: 6189<br>Office of S | Series 2006-RS1 Trust (Filer) CIK: 00013<br>111955181   Fiscal Year End: 1231<br>  Act: 34   File No.: 333-125485-20   Film No.: 0659<br>/ Asset-Backed Securities<br>Structured Finance                                                                                                    | 48932 (see all company filings)<br>814 |                          | Business Address<br>8400 NORMANDALE LAKE BLVD<br>SUITE 600<br>MINNEAPOLIS MN 55437<br>952 857-7000 |         |  |  |  |

### 4. FIND AND ENTER THE DATA

- Open the appropriate spreadsheet for data entry
- The first data to collect are the names on the first page of the Pooling and Servicing Agreement.
- On this page, collect all the names listed. This may include:
  - Name of the Depositor
  - Name(s) of the Sponsor(s)
  - Name of Servicer
  - Name of Master Servicer
  - Name of Trustee
  - Name(s) of Seller(s)
- The first page also contains the start-up date of the securitized trust. Collect this date (see below).

| EX-4.1 2 d424895_ex4-1.htm POOLING AND SERVICING AGREEMENT NOMURA ASSET ACCEPTANCE CORPORATION, |
|-------------------------------------------------------------------------------------------------|
| Depositor                                                                                       |
| NOMURA CREDIT & CAPITAL, INC.,                                                                  |
| Sponsor                                                                                         |
| GMAC MORTGAGE CORPORATION                                                                       |
| Servicer                                                                                        |
| WELLS FARGO BANK, NATIONAL ASSOCIATION,                                                         |
| Master Servicer and Securities Administrator                                                    |
| and                                                                                             |
| HSBC BANK USA, NATIONAL ASSOCIATION Trustee                                                     |
| POOLING AND SERVICING AGREEMENT Dated as of January 1, 2006                                     |
|                                                                                                 |

MORTGAGE PASS-THROUGH CERTIFICATES, SERIES 2006-AR1

- Next, press Ctr + F at the same time on Windows machines or Command + F on MacBook to search the document.
- Enter in "duly authorized as of" to find the signature pages in the document (see below)
- We want a description of what is in these fields.
  - For example, some signatures are typed and accompanied by a "/s/" to denote an "electronic signature", while some have no "/s/" but are just a typed name, some are handwritten, and some are blank.

| IN WITNESS WHEREOF, the Do<br>Administrator and the Trustee have caused<br>duly authorized as of the day and year first a | epositor, the Sponsor, the Servicer, the Master Servicer, the Securities<br>their names to be signed hereto by their respective officers thereunto<br>above written. |
|----------------------------------------------------------------------------------------------------|----------------------------------------------------------------------------------------------------|
|                                                                                                    | NOMURA ASSET ACCEPTANCE CORPORATION,<br>as Depositor                                                                                                    |
|                                                                                                    | By: <u>/s/ John P. Graham</u><br>Name: John P. Graham<br>Title: President                                                                                            |
|                                                                                                    | NOMURA CREDIT & CAPITAL, INC.,<br>as Sponsor                                                                                                    |
|                                                                                                    | By: <u>/s/ Jeane Leschak</u><br>Name: Jeane Leschak<br>Title: Vice President                                                                                         |
|                                                                                                    | WELLS FARGO BANK, NATIONAL ASSOCIATION,<br>as Master Servicer and Securities Administrator                                                                           |
|                                                                                                    | By: <u>/s/ Amy Doyle</u><br>Name: Amy Doyle<br>Title: Vice President                                                                                                 |
|                                                                                                    | HSBC BANK USA, NATIONAL ASSOCIATION, as Trustee                                                                                                    |
|                                                                                                    | By: <u>/s/ Susie Moy</u><br>Name: Susie Moy<br>Title: Vice President                                                                                                 |
|                                                                                                    | GMAC MORTGAGE CORPORATION,<br>as Servicer                                                                                                    |
|                                                                                                    | By: <u>/s/ Wesley B. Howland</u><br>Name: Wesley B. Howland<br>Title: Vice President                                                                                 |

- Next, find the associated notaries for these signatures, called jurats, which are usually located on the page below the signature page. Note the following:
  - Are there the same number of jurat entries as there are signatures on the signature page?
  - Are the notary jurat entries completely filled out (with date, name, seal, etc)? If not, what are they missing? See below for an example of a completely blank notary jurat section.
  - Similar to above, what kind of signatures are present in the notary sections? For example, are they blank, contain "/s/", or are they typed?
- See example below

| STATE OF NEW YORK  | )    |
|--------------------|------|
|                    | ) ss |
| COUNTY OF NEW YORK | )    |

On this \_\_\_\_\_ day of January 2006, before me, a notary public in and for said State, appeared \_\_\_\_\_\_, personally known to me on the basis of satisfactory evidence to be an authorized representative of Nomura Asset Acceptance Corporation, one of the corporations that executed the within instrument, and also known to me to be the person who executed it on behalf of such corporation and acknowledged to me that such corporation executed the within instrument.

IN WITNESS WHEREOF, I have hereunto set my hand and affixed my official seal the day and year in this certificate first above written.

Notary Public

[Notarial Seal]

• Next, press "Ctrl+f" or "Command+f" again and search "governing law".

- This phrase will often, but not always be included in section 12.04.
- Note the state who's laws govern this securitized trust. This will often be New York or Delaware.

SECTION 18. <u>GOVERNING LAW</u>. THIS AGREEMENT AND THE RIGHTS, DUTIES, OBLIGATIONS AND RESPONSIBILITIES OF THE PARTIES HERETO SHALL BE GOVERNED BY AND CONSTRUED IN ACCORDANCE WITH THE LAWS (EXCLUDING THE CHOICE OF LAW PROVISIONS) AND DECISIONS OF THE STATE OF NEW YORK. THE PARTIES HERETO INTEND THAT THE PROVISIONS OF SECTION 5-1401 OF THE NEW YORK GENERAL OBLIGATIONS LAW SHALL APPLY TO THIS AGREEMENT.

- Search the keywords, "substitute mortgage", "two years", or "24 months" to find the language for the timeline in which individuals may substitute the current loan with a new one.
- Note the language around this, which is usually "after 2 years" or "after 24 months" of the founding date of the original trust.
- See below for an example of how this may be presented within the Pooling and Servicing Agreement

Closing Date and will deliver to the Seller a final certification substantially in the form of Exhibit C-2 to the Custodial Agreement. If the Custodian is unable to deliver a final certification with respect to the items listed in Exhibit 2 due to any document that is missing, has not been executed or is unrelated, determined on the basis of the Mortgagor name, original principal balance and loan number, to the Mortgage Loans identified in the Final Mortgage Loan Schedule (a "Material Defect"), pursuant to Section 6 of the Custodial Agreement, the Custodian will notify the Trustee of such Material Defect and the Trustee shall notify the Seller of such Material Defect. The Seller shall correct or cure any such Material Defect within ninety (90) days from the date of notice from the Trustee of the Material Defect and if the Seller does not correct or cure such Material Defect within such period and such defect materially and adversely affects the interests of the Certificateholders in the related Mortgage Loan, the Seller will, in accordance with the terms of the Pooling and Servicing Agreement, within ninety (90) days of the date of notice, provide the Trustee with a Substitute Mortgage Loan (if within two (2) years of the Closing Date) or purchase the related Mortgage Loan at the applicable Purchase Price; provided, however, that if such detect relates solely to the inability of the Seller to deliver the original security instrument or intervening assignments thereof, or a certified copy because the originals of such documents, or a certified copy, have not been returned by the applicable jurisdiction, the Seller shall not be required to purchase such Mortgage Loan if the Seller delivers such original documents or certified copy promptly upon receipt, but in no event later than 360 days after the Closing Date. The foregoing repurchase obligation shall not apply in the event that the Seller cannot deliver such original or copy of any document submitted for recording to the appropriate recording office in the applicable jurisdiction because such document has not been returned by such office; provided that the Seller shall instead deliver a recording receipt of such recording office or, if such receipt is not available, a certificate of the Seller or a Servicing Officer confirming that such documents have been accepted for recording, and delivery to the Trustee shall be effected by the Seller within thirty days (30) of its receipt of the original recorded document.

### MA Registry of Deeds Data Collection Process General Model

APPLIES TO: North Berkshire, Middle Berkshire, Franklin, Hampshire, Worcester, North Middlesex, Suffolk, Dukes, and Nantucket

NORTH BERKSHIRE LINK: https://www.masslandrecords.com/BerkNorth/

MIDDLE BERKSHIRE LINK: https://www.masslandrecords.com/BerkMiddle/

FRANKLIN LINK: https://www.masslandrecords.com/Franklin/

HAMPSHIRE LINK: https://www.masslandrecords.com/Hampshire/

WORCESTER LINK: https://www.masslandrecords.com/Worcester/

NORTH MIDDLESEX LINK: https://www.masslandrecords.com/MiddlesexNorth/

SUFFOLK LINK: https://www.masslandrecords.com/Suffolk/

DUKES LINK: https://www.masslandrecords.com/Dukes/

NANTUCKET LINK: https://www.masslandrecords.com/Nantucket/

### 1. NAVIGATE TO THE REGISTRY OF DEEDS WEBPAGE FOR THE COUNTY OF INTEREST (WORCESTER IS USED FOR EXAMPLE PICTURES)

| Search Home Search Criteria • Search Options • Search Help&Support • FAQ Basket                                                                                           |                                                                                                    | Select Another Registry |
|----------------------------------------------------------------------------------------------------|----------------------------------------------------------------------------------------------------|-------------------------|
| Morcester District Recorded/Registered Land                                                                                                    | mm: Party Type:<br>Both V Search Reset Advanced                                                                                                    |                         |
| Re                                                                                                    | orded Land Name Search (Dates Available: 01.01/1961-Current)                                                                                                    |                         |
| Registry of Deeds<br>William Francis Galvin, Secretary of the Commonwealth<br>Breatery them: Salest Another Registry Contact Us   Refmance Calculater                     | • For Instructions/Help:                                                                                                    | ĺ                       |
| Worcester - Kathryn A. Toomey, Register<br>************************************                                                                                           | There time on the website? Use and <u>CutSS Start Tutorial</u> .<br>Difficut version of primer downed? Use the <u>Primera Tutorial</u> .<br>Here do I downed downed? Use the <u>Primera Tutorial</u> .<br>Download the <u>Start</u> . Tutorial course? The grant start information.<br>Download the <u>Start Start Start Version and Primera Jatances</u> PPF.<br>Download the <u>Download Version and Primera Jatances</u> PPF.<br>Download the <u>Download Version and Primera Jatances</u> PPF.<br>Download the <u>Download Version and Primera Jatances</u> PPF. |                         |
| Home   Feedback   Contact<br>William Eronoic Colvin, Scoretory of the Commonwealth                                                                                        | This site uses Adobe Reader when printing and downloading documents                                                                                                    |                         |
| Winnam Francis Galvin, Secretary of the Commonwealth                                                                                                    | If you do not have Adobe Reader installed, download from <u>Adobe Reader</u> .                                                                                                    |                         |
| Secretary of the Commonwealth<br>Citizen Information Service<br>One Addbutton Piece. Room 1611<br>Bedon, MA20166-1512<br>Tel: (e17): 727.7030<br>Tel: Fee: (e30) 392.4000 | Send us Your Feedback     Perform a <u>Printer Test</u> .                                                                                                    |                         |

### 2. SELECT THE SEARCH CRITERIA DROP DOWN MENU

| Search Home Search Criteria * Search Options * Search | Help&Support · FAQ Ba | isket          |                  |        |        |       |          |
|-------------------------------------------------------|-----------------------|----------------|------------------|--------|--------|-------|----------|
| masslandrecords                                       | Street #:             | * Street Name: | Town:            |        |        |       |          |
| Worcester District Recorded/Registered Land           |                       |                | Search All Towns | $\sim$ | Search | Reset | Advanced |

#### 3. SELECT "RECORDED DATE SEARCH UNDER THE HEADING "RECORDED LAND"

| Search Home  | <u>Search Criteria</u> <ul> <li><u>Search Options</u></li> </ul> | Search Help&Support - FAQ Basket |
|--------------|------------------------------------------------------------------|----------------------------------|
|              | Recorded Land                                                    | Registered Land (Land Court)     |
| mass         | Name Search                                                      | Name Search                      |
| Worcester [  | Book Search                                                      | Book Search                      |
|              | Document Search                                                  | Certificate Search               |
|              | Property Search                                                  | Document Search                  |
|              | Recorded Date Search                                             | Property Search                  |
|              | Unindexed Property Search                                        | Recorded Date Search             |
|              | Pre-1960 Grantor Index                                           |                                  |
|              | Pre-1960 Grantee Index                                           |                                  |
| Rea          | Plans                                                            | Registered Land Plans            |
|              | Name Search                                                      | Name Search                      |
| William Fra  | Book (Year) Search                                               | Book Search                      |
|              | Document Search                                                  | Court Case Number Search         |
| Registry Hom | Property Search                                                  | Document Search                  |
| Morecet      | Recorded Date Search                                             | Property Search                  |
| worcest      | Unindexed Property Search                                        | Recorded Date Search             |
| 10.0         |                                                                  |                                  |

#### 4. SELECT DATE RANGE AND DOCUMENT TYPE (POSSESSION)

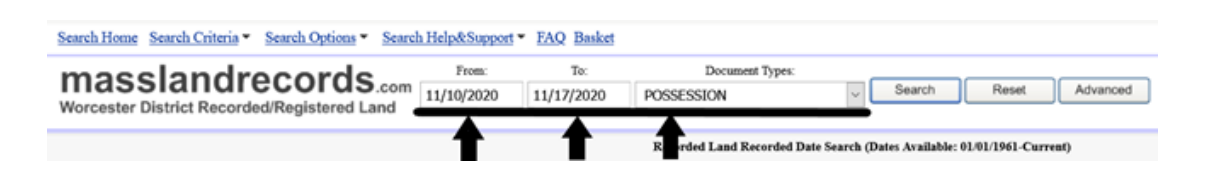

### 5. COLLECT FORECLOSURE ID INFORMATION

- Select one of the Possession documents from the above search results
- From the indexed information on the right side of the screen, make note of the following information
  - Date Recorded
  - Time Recorded
  - Street Name
  - Street Number

| Search.Home Se                                                                                                    | arch Criteria *  | Search Options * Search      | Help&Support * EAQ Baskat            |                   |               |                   |                   |                    |               |                  |                       | Select Another Rep               |
|----------------------------------------------------------------------------------------------------|------------------|------------------------------|--------------------------------------|-------------------|---------------|-------------------|-------------------|--------------------|---------------|------------------|-----------------------|----------------------------------|
| Tom:     To:     Document Type:       Morcester District Recorded Registered Land     10/28/2019     11/4/2020     POSSESSION     Search     Reset     Advanced |                  |                              |                                      |                   |               |                   |                   |                    |               |                  |                       |                                  |
|                                                                                                    |                  | Recorded Land Reco           | rded Date Search (Dates Available: 4 | L01/1961-Current) | Date Range: 1 | 0/28/2019 Tec 11/ | 4 2020 Document P | per: POSSESSION To | wa: Search Al | Towns ( Total: 3 | 94 seconds, 311 rows) |                                  |
| Select All Ince                                                                                                    | nt Selection Des | dect All Print Search Result | View: 20 Page 30 Page 100 Page       |                   | Vie           | v Details         | View Images       |                    |               |                  |                       |                                  |
|                                                                                                    |                  |                              |                                      |                   |               |                   |                   |                    |               |                  |                       | Add to Banket Print Doce         |
| Sec. Date                                                                                                    | Book Tage        | Type Dest.                   | Term                                 | Doc.1             |               | E. a.             |                   | h                  |               |                  | In 11 1               | h                                |
| 29/29/2018                                                                                                    | 61321.06         | POSSESSION                   | SUTTON                               | 114928            | A 114074      | Rec Date          | Rec Time          | Type Desc.         | Fot Pg.       | Book Page        | Consideration         | Doc. Status<br>Newford Contribut |
| 2030203                                                                                                    | 61331.212        | POSSESSION                   | WORCESTER                            | 115639            | 114418        | 10.00.000         | perm              | Pointanon          | P             | process          | -                     | Interactions                     |
| 1112009                                                                                                    | 61347.274        | POSSESSION                   | AUBURN                               | 116865            | Street #      |                   | Street            | Vame               |               |                  | Description           |                                  |
| 1112009                                                                                                    | 61351.192        | POSSESSION                   | NORTHERIDGE                          | 117153            | 25            |                   | 0.00              | 1.00               |               |                  | 1                     |                                  |

#### 6. PERFORM A PROPERTY SEARCH

- Using the dropdown from the "search criteria", select "Property Search"
- Enter the Street Name, Street Number, and Town which are specified in the previously recorded information relating to this address from the recorded date search

| Search Home Search Criteria * Search Options * Search H            | ielp&Support * EAQ Ba | wket           |                           |             |                 |         |          |
|--------------------------------------------------------------------|-----------------------|----------------|---------------------------|-------------|-----------------|---------|----------|
| masslandrecords.com<br>Worcester District Recorded/Registered Land | Staret #:             | * Street Name: | Town:<br>Search All Towns | × (         | Search          | Reset   | Advanced |
| Search Home Search Criteria * Search Options * Search              | Help&Support * FAQ    | Basket         |                           |             |                 |         |          |
| masslandrecords                                                    | Street #:             | * Street Name: | Town:                     |             |                 |         |          |
| Worcester District Recorded/Registered Land                        | 55                    | Dodge rd       | SUTTON                    | ~           | Search          | Reset   | Advanced |
|                                                                    | 1                     | Recorded I     | and Propry Search (Date   | es Availabl | e: 01/01/1961-C | arreat) |          |

### 7. LOCATE DOCUMENTS

- The Power of Attorney document with a date and time which matches with the foreclosure ID from the Possession is the Power of Attorney that relates to the same foreclosure.
- Documents that need to be collected from these search results include "Possession", "Appointment", and "Foreclosure Deed."

|             |            |           | Search Result View: 20/Page | 20 Page 100 Page |        |   |
|-------------|------------|-----------|-----------------------------|------------------|--------|---|
| Street Name | Rec. Date  | Book/Page | Type Desc.                  | Street #         | Town   |   |
| DODGE RD    | 10/29/2019 | 61321/33  | CERTIFICATE                 |                  | SUTTON | ^ |
| DODGE RD    | 10/29/2019 | 61321/34  | ORDER                       |                  | SUTTON |   |
| DODGE RD    | 10/29/2019 | 61321/36  | POSSESSION                  |                  | SUTTON |   |
| DODGE RD    | 10/29/2019 | 61321/37  | APPOINTMENT                 |                  | SUTTON |   |
| DODGE RD    | 10/29/2019 | 61321/38  | FORECLOSURE DEED            | -                | SUTTON |   |
| DODGE RD    | 10/29/2019 | 61321/38  | ASSIGNMENT                  |                  | SUTTON |   |
| DODGE RD    | 10/29/2019 | 61321/42  | AFFIDAVIT                   |                  | SUTTON |   |
| DODGE RD    | 11/20/2018 | 59718/103 | AFFIDAVIT                   |                  | SUTTON |   |
| DODGE RD    | 10/12/2018 | 59536/56  | COMPLAINT                   |                  | SUTTON |   |
| DODGE RD    | 5/17/2017  | 57129/51  | EXECUTION                   |                  | SUTTON |   |
| DODGE RD    | 5/16/2016  | 55331/359 | COMPLAINT                   |                  | SUTTON |   |
| DODGE RD    | 11/17/2015 | 54581/236 | DISCHARGE                   |                  | SUTTON |   |
| DODGE RD    | 10/2/2014  | 52873/222 | EXECUTION                   |                  | SUTTON |   |
| DODGE RD    | 7/14/2014  | 52546/172 | ASSIGNMENT                  |                  | SUTTON |   |
| DODGE RD    | 10/8/2013  | 51597/191 | ASSIGNMENT                  |                  | SUTTON |   |
| DODGE RD    | 9/6/2013   | 51463/250 | EXECUTION                   |                  | SUTTON |   |
| DODGE RD    | 8/9/2013   | 51332/212 | EXECUTION                   |                  | SUTTON |   |
| DODGE RD    | 3/8/2012   | 48644/358 | EXECUTION                   |                  | SUTTON | ~ |
| <           |            |           |                             |                  |        | > |

### Barnstable Registry of Deeds Data Collection

REGISTRY OF DEEDS LINK: hhttps://www.barnstabledeeds.org/

# 1. NAVIGATE TO THE BARNSTABLE REGISTRY OF DEEDS WEBPAGE USING THE LINK ABOVE

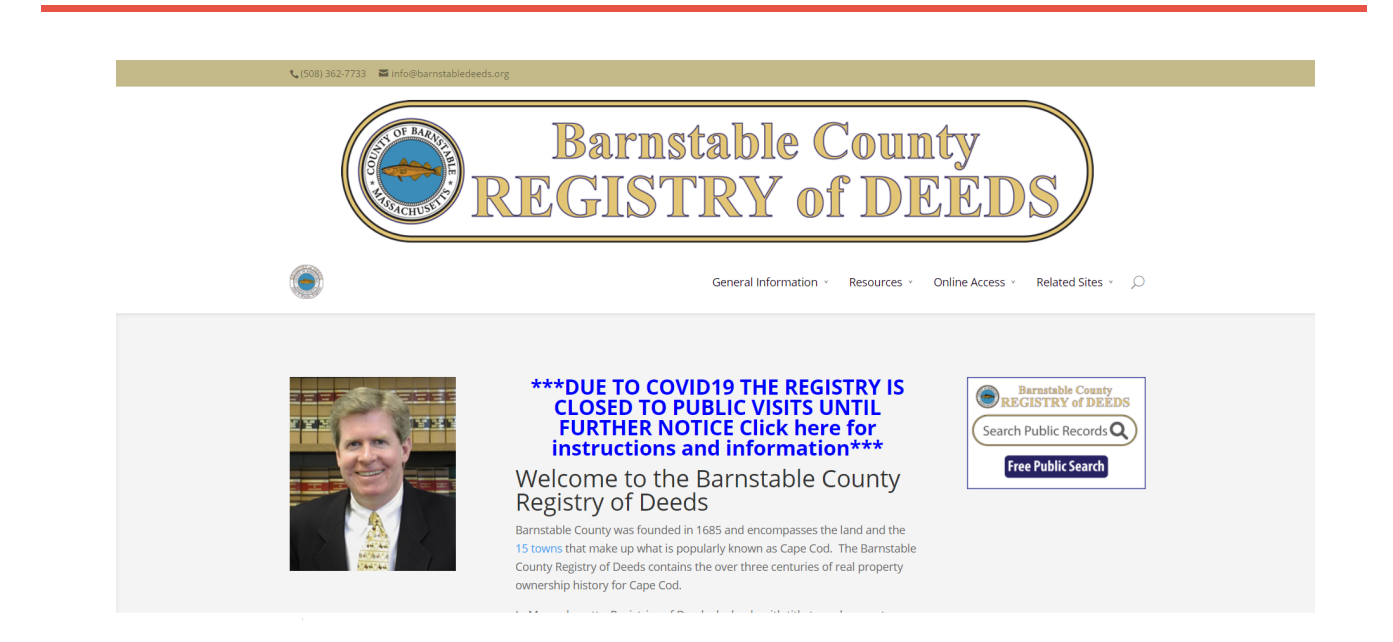

### 2. SELECT THE LARGE BUTTON THAT SAYS FREE PUBLIC ACCESS

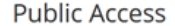

PLEASE READ BELOW BEFORE PROCEEDING

Welcome to the Barnstable County Registry of Deeds Public Access Website. All our online indexes and recorded instruments/documents are free to research and view. Our format is designed to be compatible with Chrome, Safari, Edge, IE and Firefox Browsers, as well as tablets and smart phones. (You must enable Popups for our site to be able to print).

- IMAGE VIEWING INSTRUCTIONS
- IMAGE PRINTING INSTRUCTIONS

PAY BY CREDIT CARD INSTRUCTIONS

Continue to Free Public Search belo

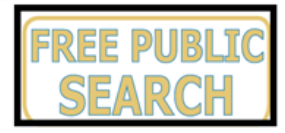

#### 3. FOLLOW THE GENERAL MODEL FOR OTHER COUNTIES

L FOR OTHER COUNTIES

### Bristol Fall River and South Berkshire Registry of Deeds Data Collection

BRISTOL FALL RIVER LINK: https://www.fallriverdeeds.com/D/Default.aspx

SOUTH BERKSHIRE LINK: https://www.masslandrecords.com/BerkSouth/

# 1. NAVIGATE TO THE DESIRED REGISTRY OF DEEDS WEBPAGE USING THE LINK ABOVE

|                                                                                                    |                                                                                               | Office:                                                                                       |                                                       | Search Type:                                                           |             | * Business/Last                                          | Name                                                 | First Name:                            | Middle Na                       | ime: Party                         | Type:                                  |                                                               |          |
|----------------------------------------------------------------------------------------------------|-----------------------------------------------------------------------------------------------|-----------------------------------------------------------------------------------------------|-------------------------------------------------------|------------------------------------------------------------------------|-------------|----------------------------------------------------------|------------------------------------------------------|----------------------------------------|---------------------------------|------------------------------------|----------------------------------------|---------------------------------------------------------------|----------|
| nassiandrec                                                                                                    | oras.com                                                                                      | Recorded Land                                                                                 | ~                                                     | Name Search                                                            | ~           |                                                          |                                                      |                                        |                                 | Both                               | ~                                      |                                                               |          |
| ristol Fall River Registered/                                                                                                    | Recorded Land                                                                                 |                                                                                               |                                                       |                                                                        |             | Searc                                                    | h Res                                                | et Adv                                 | anced                           | Options                            |                                        |                                                               |          |
|                                                                                                    |                                                                                               |                                                                                               |                                                       | Recorded La                                                            | nd Name Sea | arch Last Recorded                                       | Doc#: 21820 (                                        | 11:01                                  |                                 |                                    |                                        |                                                               | ~        |
| gistry Message.   Contact Information.   Fee<br>dexing Standards.   Other Registries.                                                     | Schedule   Useful Links                                                                       | The Homestead Act                                                                             |                                                       |                                                                        |             |                                                          |                                                      |                                        |                                 |                                    |                                        |                                                               |          |
|                                                                                                    |                                                                                               |                                                                                               |                                                       | <b>^</b>                                                               | Welcon      | ne to The Fall Ri                                        | ver District R                                       | egistry of De                          | eds 20/20 P                     | erfect Vision                      | i2 Search                              |                                                               | <b>^</b> |
|                                                                                                    | Corona Virus Upda<br>Click here for the notice.                                               | te - Emergency No                                                                             | otice                                                 |                                                                        | • •         | atest News & U                                           | pdates                                               |                                        |                                 |                                    |                                        |                                                               | - 1      |
| 96                                                                                                    | Monthly Statistical Data fo                                                                   | r the Fall River Registry Di                                                                  | istrict can be fo                                     | und here: <u>Statistics</u>                                            | (           | Corona Virus Up<br>Click <u>here</u> for the r           | date - Emerg<br>otice.                               | ency Notice                            |                                 |                                    |                                        |                                                               | - 1      |
|                                                                                                    | The Fall River District Reg<br>for real estate instrument<br>Swansea and Freetown, R          | istry of Deeds in Fall River,<br>a affecting title to property<br>eal estate instruments reco | , Massachusett<br>located in Fall<br>orded in the Re  | s is a recording office<br>River, Somerset,<br>egistry include: deeds, | ,           | Attention: New Fee                                       | Schedule Effe                                        | ctive Decembe                          | r 31, 2019. Cl                  | ick the Link "F                    | ee Schedule" to re                     | eview the new fees.                                           | - 1      |
|                                                                                                    | homesteads, liens, mortg<br>to instrument type. During                                        | iges, takings, plans, and m<br>the past few years we have to bring more consistent            | tore Recordin<br>we been able t                       | ng fees vary according<br>o take advantage of                          | L           | and Court Guid                                           | eline 14 The                                         | effect of death                        | upon Register                   | ed Land Titles                     | Click here for mo                      | ore information.                                              |          |
|                                                                                                    | we have completed our h<br>completion of a project th                                         | ardware and software up-g<br>at will digitize all of the doo                                  | grade and we a<br>cuments that a                      | re now nearing<br>re recorded at the                                   | 1           | The Registry is nov                                      | v accepting Ele                                      | information fr                         | ngs from auti                   | Maura Healey                       | ters. Contact us fo                    | or more infol                                                 | - 1      |
|                                                                                                    | Registry. At the present ti<br>from 1964 to the present<br>web site allows a free sea         | me our text based Grantor<br>but we are continually ente<br>rch of our database of the        | and Grantee ii<br>ering years to i<br>Grantor and G   | ndices are available<br>our database. Our<br>rantee indices. For a     |             | Why should I refin                                       | ance and when                                        | does it pay to                         | do so?                          | riddra ricalcy                     | . click <u>incre</u> for the           | in children.                                                  |          |
|                                                                                                    | fee of \$1.00 per page you<br>There is <b>no charge</b> to vie<br>including web-sites of inte | have the ability to print th<br>w a document before print<br>rest in and around Fall Rivi     | ting it. See lis<br>rer and the Sta                   | ou need.<br>t of useful links,<br>te, and of course, the               | E           | Electronic Recordin                                      | <u>g available at</u>                                | our Registry                           |                                 |                                    |                                        |                                                               | - 1      |
| Bernard J. McDonald, III<br>Register of Deeds                                                                                             | web-sites of other Massac                                                                     | husetts Registries and their                                                                  | ir services.                                          |                                                                        | • •         | Search Types                                             |                                                      |                                        |                                 |                                    |                                        |                                                               | - 1      |
| Word About Recording at the                                                                                                    | Registries of Deed                                                                            | s.                                                                                            |                                                       |                                                                        | 1<br>F      | The Recorded Land<br>Recorded Date, etc                  | Name Search                                          | is the default<br>distered Land.       | search and av<br>Plans. etc.) p | ailable at the t<br>lease click on | op of the page.<br>the Search Criteria | To search by any other type (by Book, by<br>a menu item above |          |
| e primary purpose of recording is to prote<br>operty. Anyone dealing in real property is o<br>e recording of a document gives legal prior | t prospective purchasers<br>leemed to know any fact t<br>ity to those instruments, a          | by providing a means of es<br>hat has been entered on th<br>occording to the sequence i       | stablishing the<br>he public recor<br>in which they a | status of title to<br>d. As a general rule<br>ire recorded. Unless     | • 1         | instructions/He                                          | p                                                    |                                        |                                 |                                    |                                        |                                                               |          |
| e Fall River Registry of Deeds is in complia                                                                                              | nce with the requirements                                                                     | of Title II of the American                                                                   | ns with Disabili                                      | ties Act [ADA] after                                                   | 0           | Click <u>here</u> for Sean<br>Click <u>here</u> for Imag | ching Instruction<br>e Viewing and<br>aload (Backet) | ns.<br>Printing Instru<br>Instructions | ctions.                         |                                    |                                        |                                                               |          |
| aliging an elevator and upgrading all ADA re<br>ublic.                                                                                    | nated racindes. There are                                                                     | two newly renovated closin                                                                    | ng rooms avail.                                       | able to the general                                                    | , c         | LICK THELE TOP DOWN                                      | noau (basket)                                        | unsuluctions.                          |                                 |                                    |                                        |                                                               |          |

### 2. FOLLOW GENERAL MODEL DATA COLLECTION PROCESS STEPS 2 AND 3

### 3. SELECT DATE RANGE AND DOCUMENT TYPE (CERTIFICATE OF ENTRY)

• Use Advanced drop down to select the document type

| masslandrecords.com<br>Bristol Fall River Registered/Recorded Land | Office:<br>Recorded Land v | Search Type:<br>Recorded Date Search v | Trom:<br>11/7/2020<br>Search | Te:<br>11/17/2020  Reset Advanced | Options |
|--------------------------------------------------------------------|----------------------------|----------------------------------------|------------------------------|-----------------------------------|---------|
|                                                                    |                            | Recorded Land Recorded I               | Date Search Last Re          | corded Dec4: 21705 @10:31         |         |

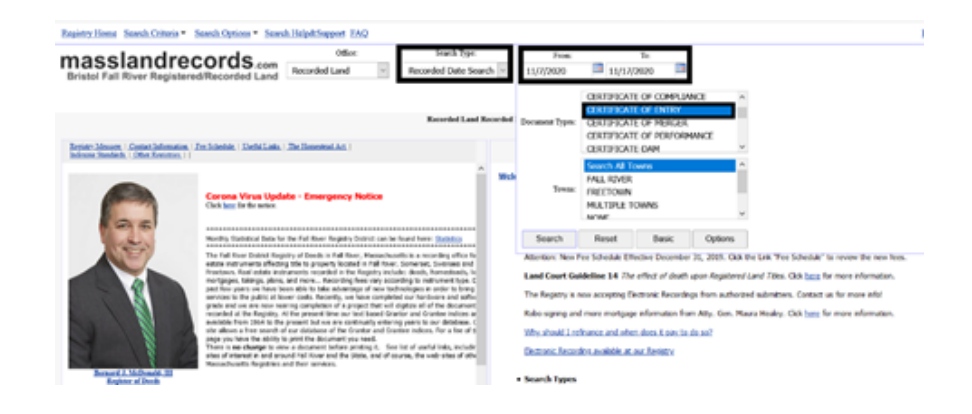

### 4. COMPLETE GENERAL MODEL STEPS FROM STEP 5 ON

# Hampden Registry of Deeds Data Collection

REGISTRY OF DEEDS LINK https://www.hampdendeeds.com/

### 1. NAVIGATE TO THE HAMPDEN REGISTRY OF DEEDS WEBPAGE USING THE LINK ABOVE AND SELECT "FIND MY DEED"

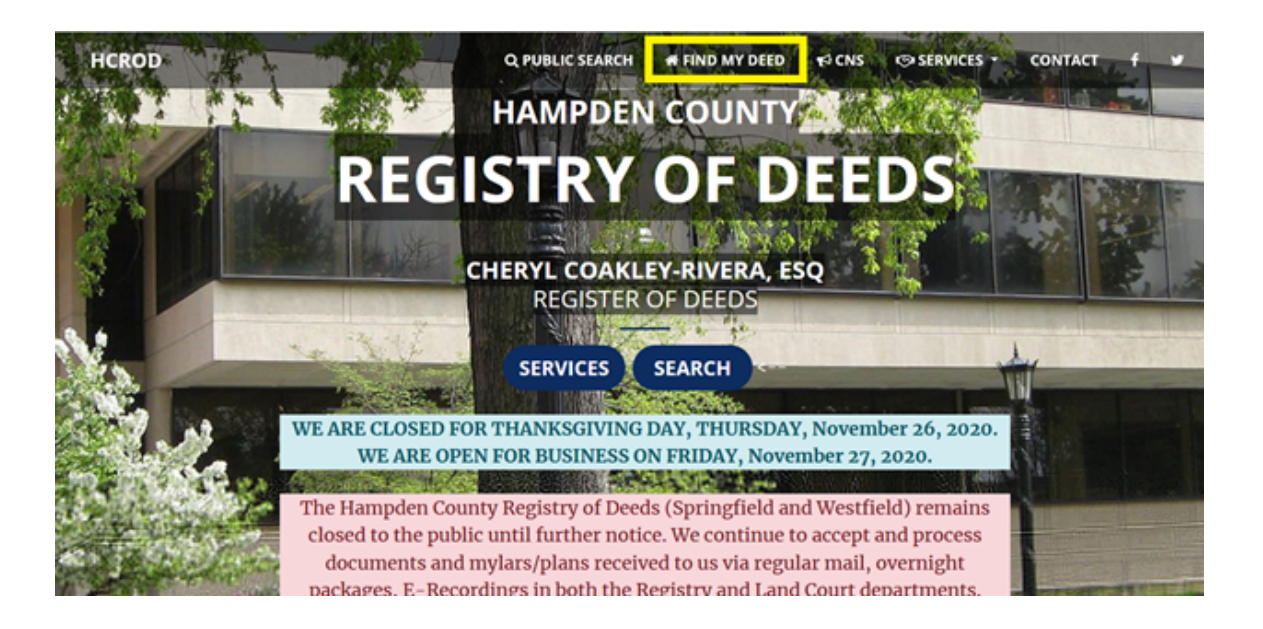

### 2. SELECT THE "SEARCH NOW" BUTTON

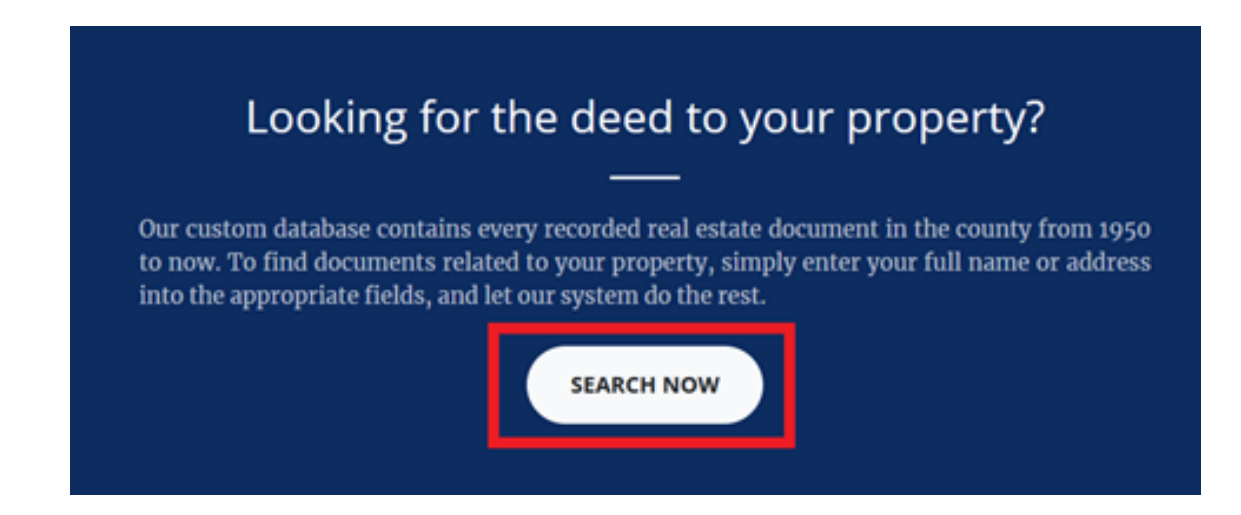

### 3. CLICKTHE DROPDOWN HEADER LABELLED "RECORDED LAND" AND SELECT "DATE RANGE"

|                 | SEARCH FOR Y | Name<br>Address<br>Book & Page<br>Instrument # |            |  |
|-----------------|--------------|------------------------------------------------|------------|--|
| Last/Corp name: | First Name   | Date Range                                     | Towns      |  |
| Last Name       | First Name   |                                                | *All towns |  |

### 4. PERFORM SEARCH

Select the date range of interest as well as the document type of "entry" (this refers to certificate of entry)
Enter the date range in the form "mmddyyyy" with no slashes or dashes

### RECORDED LAND BY DATE RANGE

| Start Date:<br>11162014 | End Date:<br>11162020 | Town:<br>*All towns |
|-------------------------|-----------------------|---------------------|
| Doc type:               | From consideration    | To consideration:   |
| Entry                   | Whole dollars         | Whole dollars       |
|                         |                       |                     |
|                         |                       |                     |
|                         | SEARCH RECORDS RESET  |                     |

- Select "search records"
- Click the blue text following the words "Refers to Book"
  - This allows access to all the documents related to a given foreclosure

| Bk-Pg:20501-597                                                     |                       |                | Recorded: 11-17-2014 @ 11:47:16am Inst #: 57791 Chg: Y Vfy: Y Sec: N |
|---------------------------------------------------------------------|-----------------------|----------------|----------------------------------------------------------------------|
| Pages in document:<br>Grp: 1<br>Type: Entry<br>Refers to Book: 1660 | 1<br>63-4             | 00             | l                                                                    |
| Town: SOUTHWICK                                                     | Add                   | lr: 33         | WOODLAND RIDGE RD                                                    |
| Gtor:STENBERG, JE<br>Gtor:STENBERG, N/<br>Gtee:M & T BANK (O        | FFRE<br>ANCY<br>Stee) | EY A (<br>K (8 | (&O) (Gtor)<br>&O) (Gtor)                                            |

• Click the blue text which says "affidavit in book" (alternatively whatever blue text is the earliest of the largest block of similar dates)

Pages in document: 17 Grp: 1 Type: Mortgage Doc\$: 280,000.00 Desc: LOT 27 285/91 Town: SOUTHWICK Addr: 33 WOODLAND RIDGE Gtor:STENBERG, JEFFREY A (&O) (Gtor) Gtor:STENBERG, NANCY K (&O) (Gtor) Gtee:MORTGAGE ELECTRONIC REGISTRATION SYSTEMS INC (NOMINEE) (Gtee) Gtee:COUNTRYWIDE BANK (&O) (Gtee) Ref By: 11-20-2012 Assignment Of Mtg In book: 19553-543 Ref By: 01-21-2014 Order Of Notice In book: 20170-3 

 Ref By: 01-21-2014 Affidavit In book: 20231-151

 Ref By: 11-17-2014 Affidavit In book: 20501-590

 Ref By: 11-17-2014 Complaint In book: 20501-593

 Ref By: 11-17-2014 Power Of Attorney In book: 20501-595

 Ref By: 11-17-2014 Entry In book: 20501-597

 Ref By: 11-17-2014 Foreclosure Deed / Affidavit In book: 20501-598 Ref By: 11-17-2014 Assignment Of Bid In book: 20502-1 Return ENV US RECORDINGS INC addr: P O BOX 19989 LOUISVILLE, KY 40259 Recording Fee: 150.00 State excise: .00 Surcharge: 25.00

- Open a new tab
- Copy the link from the previous tab into the new tab
- Press the right arrow above the book and page number in the new tab
- The following photos are examples of what the documents will look like

| $\equiv \leftarrow \rightarrow$                                                                                                    |
|----------------------------------------------------------------------------------------------------|
| Bk-Pg:20501-590 📓 Recorded: 11-17-2014 @ 11:47:16am Inst #: 57788 Chg: N Vfy: Y Sec: N                                                                                                    |
| Pages in document: 3<br>Grp: 1<br>Type: Affidavit<br>Refers to Book: 16663-400                                                                                                    |
| Town: SOUTHWICK Addr: 33 WOODLAND RIDGE RD                                                                                                    |
| Gtor:STENBERG, JEFFREY A (&O) (Gtor)<br>Gtor:STENBERG, NANCY K (&O) (Gtor)<br>Gtor:MORTGAGE ELECTRONIC REGISTRATION SYSTEMS INC (NOMINEE) (Gtor)<br>Gtor:COUNTRYWIDE BANK (&O) (Gtor)<br>Gtor:M&T BANK (&O) (Gtor)<br>Gtor:BAYVIEW LOAN SERVICING LLC (&O) (Gtor) |
| Return<br>addr: GUAETTA & DENSON LLC                                                                                                    |
| Recording Fee: 50.00 State excise: .00 Surcharge: 25.00                                                                                                    |
|                                                                                                    |

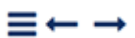

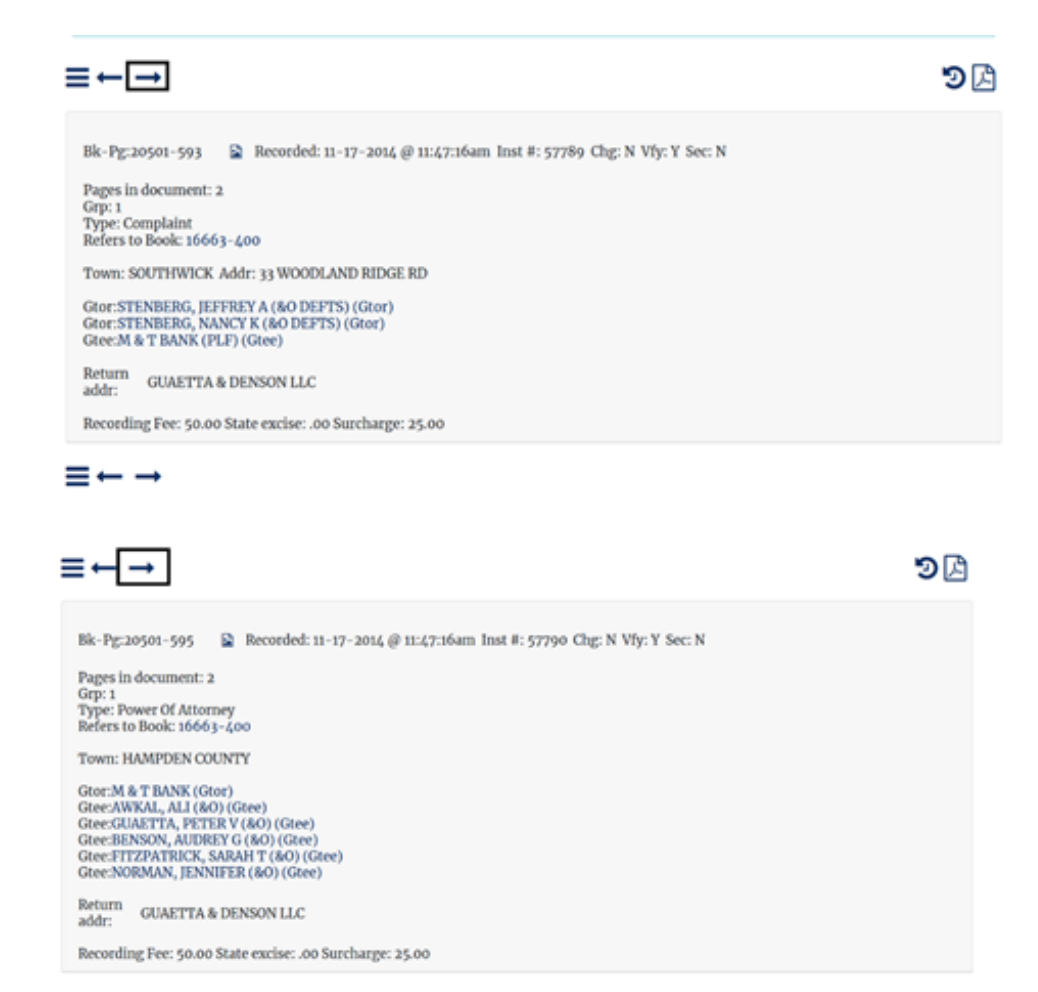

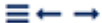

# Plymouth Registry of Deeds Data Collection

REGISTRY OF DEEDS LINK: http://titleview.org/plymouthdeeds/

# 1. NAVIGATE TO THE PLYMOUTH REGISTRY OF DEEDS WEBPAGE USING THE LINK ABOVE

| Ivmouth County                                                                                                    | * Business or Name(Last First)                                              | Party Type   |                                   |                                                                                                    |                                                                                                    |                                                                                                   |                                                                                                    |                                                                                                    |                                                                       |  |
|----------------------------------------------------------------------------------------------------|-----------------------------------------------------------------------------|--------------|-----------------------------------|----------------------------------------------------------------------------------------------------|----------------------------------------------------------------------------------------------------|---------------------------------------------------------------------------------------------------|----------------------------------------------------------------------------------------------------|----------------------------------------------------------------------------------------------------|-----------------------------------------------------------------------|--|
| egistry of Deeds Search                                                                                                    |                                                                             | Both         | ~                                 | Search                                                                                                    | Reset                                                                                                    | Advanced                                                                                          |                                                                                                    |                                                                                                    |                                                                       |  |
|                                                                                                    | Recorded                                                                    | Land Name Se | arch La                           | ast Recorded Doc                                                                                               | #: 115154 on 11/                                                                                                   | 19/2020 @ 4:00:01                                                                                 | 60 PM                                                                                                    |                                                                                                    |                                                                       |  |
| Plymouth County France Note: You must have an acco<br>Click here to see the information pre                                           | Registry of Deeds<br>unt to print our documents!<br>sently available online |              | For<br>This<br>hav<br>Clic<br>Ser | Instruction<br>Download<br>Difficulty v<br>Test Pop-<br>s site uses<br>e Adobe R<br>k here for a<br>ud us Your | ns/Help:<br>the <u>Search</u><br>iewing? Do<br>up blockers<br>Adobe Rea<br>eader insta<br>bbreviation:<br>Feedback | Instructions<br>winload the<br>to see if the<br>ader when p<br>illed, downl<br>s of <u>docume</u> | <u>is</u> PDF for general Sear<br>Image Viewing Instruct<br>ey are properly disabled<br>printing and download<br>load from <u>Adobe Read</u> | ch Information.<br>ons PDF<br>ling documents. If y<br>ler.                                         | ou do not                                                             |  |
| Telephone:<br>Connecting to all Departments and Our<br>508-830-9200<br>Fax:<br>508-830-9280<br>Contact Us *** if you have Questions o | Brockton & Rockland Offices                                                 |              | The<br>Prin<br>per<br>you<br>App  | ere is no ch<br>nting is ava<br>month and<br>r account up<br>ly for a Title                                    | arge to Se<br>ilable only<br>\$1 per page<br>pon activati<br>eview accou                                           | arch and Vi<br>by having<br>a and require<br>on. The app<br>int. For any                          | iew our records.<br>a subscription(Titlevii<br>re a \$60 non-refundable<br>blication process takes s<br>questions regarding Titl             | ew). Fees for this sen<br>deposit which will be<br>everal days to set up<br>eview, please call 500 | vice are \$30<br>credited to<br>. <u>Click Here to</u><br>3-830-9286. |  |
| Please Note: Grantor Indexes prior t<br>to 1955 are unedited. Linked search                                                           | o 1960 and Grantee Indexes p<br>function is available from                  | rior         | Clic<br>If yo<br>with             | k <u>here</u> to Do<br>bu have an a<br>payment. A                                                              | ownload a 0<br>account you                                                                                         | Copy of Our<br>I may fax the<br>Ill be proces                                                     | Certified Copy Order F<br>le order to the Registry,<br>seed and mailed within 1                                                              | orm.<br>all other users must r<br>0 business davs.                                                 | nail back form                                                        |  |

### 2. FOLLOW GENERAL MODEL DATA COLLECTION PROCESS STEP 2

### 3. SELECT "DATE RANGE" UNDER THE HEADING "RECORDED LAND"

| Plyme<br>Registry c | Recorded Land<br>Name Search<br>Book Search<br>Uninfered Book Search        | Registered Land (Land Court)<br>Name Search<br>Certificate Search<br>Date Rance | ) Se               | arch Reset Advanced                                                                                                    |
|---------------------|-----------------------------------------------------------------------------|---------------------------------------------------------------------------------|--------------------|----------------------------------------------------------------------------------------------------|
|                     | Dure Raney<br>Document Search<br>Property Search<br>Old Colony Books        | Document Search<br>Property Search<br>Name Change Merger<br>Trusts Search       | corded Land Date I | Range Last Recorded Doc9: 114197 on 11/15/2020 @ 10:34:25 AM                                                                               |
|                     | 1585-1969 Granter Index<br>1585-1969 Grantee Index<br>Plans                 | Vister Search<br>Registered Land Plans                                          | î                  | For Instructions/Help:                                                                                                    |
|                     | Name Search<br>Book Search<br>Date Kanne<br>Plane Search<br>Property Search | Court Case Number Search                                                        |                    | Download the <u>Search Instructions</u> PD     Difficulty viewing? Download the <u>Imag</u> <u>Test Pop-up blockers</u> to see if they are |
|                     | Unindexed Plan Books (1-18)<br>Plymouth Colony                              |                                                                                 |                    | This site uses Adobe Reader when print<br>have Adobe Reader installed, download                                                            |
| Please              | Name Search<br>Book Search                                                  |                                                                                 | ts!                | Click here for abbreviations of document ty                                                                                                |
| Click h             | Dute Rature                                                                 |                                                                                 |                    | Send us Your Feedback                                                                                                    |

### 3. SELECT DATE RANGE AND DOCUMENT TYPE (CERTIFICATE OF ENTRY)

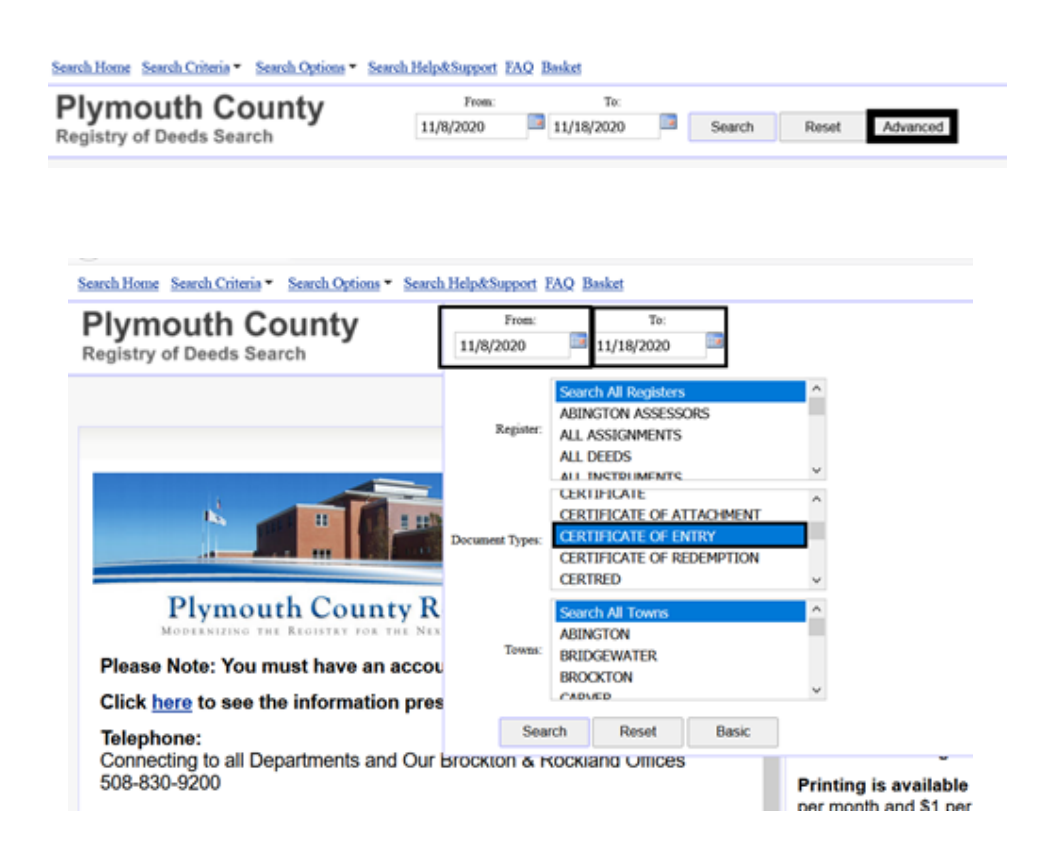

#### 4. COMPLETE GENERAL MODEL STEPS FROM STEP 5 ON

### South Bristol Registry of Deeds Data Collection

REGISTRY OF DEEDS LINK: http://www.newbedforddeeds.com/

# 1. NAVIGATE TO THE SOUTH BRISTOL REGISTRY OF DEEDS WEBPAGE USING THE LINK ABOVE

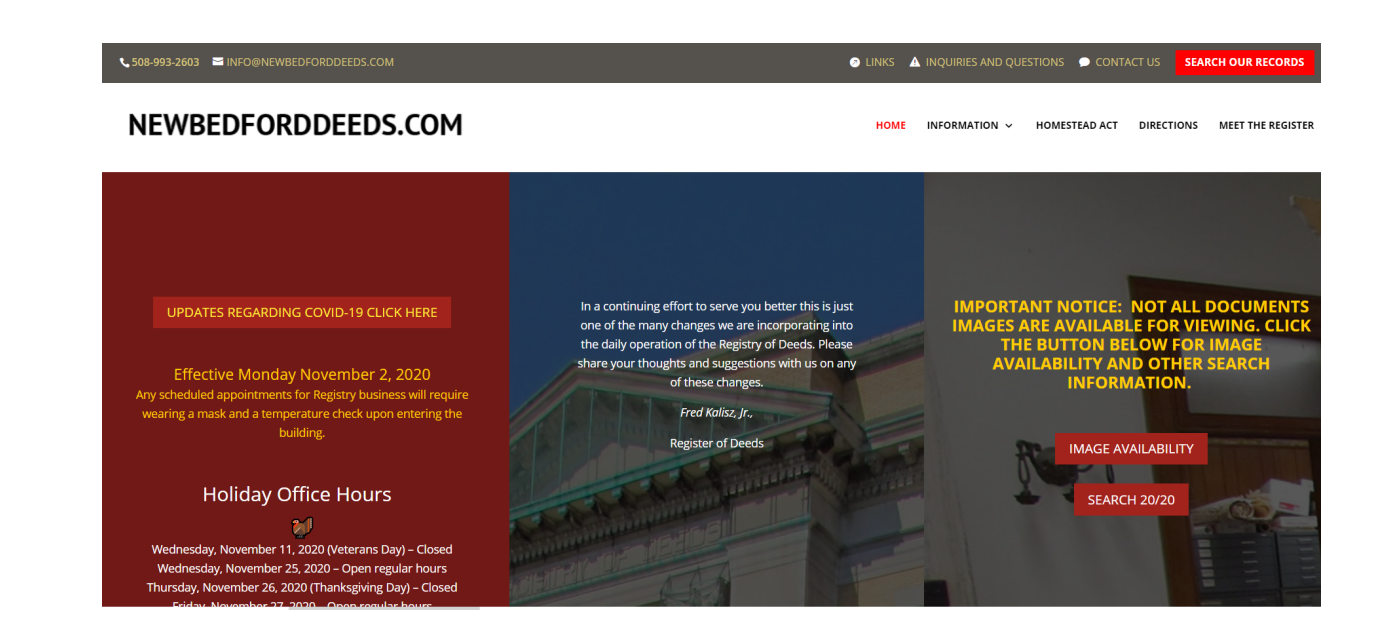

### 2. FOLLOW GENERAL MODEL

- Follow General Model process from step 2 on
- On step 4 of general model, select "ENTRY" instead of "POSSESSION"

| Registry.Home Search Criteria * Search Options * Search       | di Help&Support EAQ                                      |                                      |          |                       |                                                               |                             |            |
|---------------------------------------------------------------|----------------------------------------------------------|--------------------------------------|----------|-----------------------|---------------------------------------------------------------|-----------------------------|------------|
| masslandrecords.com<br>South Bristol Registered Recorded Land | Other<br>Recorded Land                                   | Search Type<br>Recorded Date Se      | arch s   | / 11/7/2020<br>Search | Reset                                                         | Te:<br>1/17/2020<br>Advance | ed Options |
| Registry Home Search Critoria * Search Options * Search       | Help&Support EAQ                                         |                                      |          |                       |                                                               |                             |            |
| masslandrecords.com<br>South Bristol Registered/Recorded Land | Office:<br>Recorded Land                                 | Search Type:<br>Recorded Date Search | h ¥      | Prom.<br>11/7/2020    | 11/17/                                                        | 79:<br>2020 🔤               |            |
|                                                               |                                                          | Recorded Land Re                     | carded i | Document Types:       | ENFOR<br>ENFOR<br>ENFTY                                       |                             |            |
| South Bristol Registry of Deeds                               |                                                          | -Park Fasher                         | Wels     | Treas:                | South ALTO<br>ACUSHNET<br>DARTHOUTH<br>FAIRHAVEN<br>MEW RECEO | WTS<br>1                    | ~          |
| Dist.<br>Dist.<br>Dist.                                       | rict<br>Office is located at 25 N. 6th Stre<br>55 02740. | et in New Bedford,                   |          | Search                | Reset                                                         | Basic                       | Options    |

# South Essex Registry of Deeds Data Collection

**REGISTRY OF DEEDS LINK**: https://salemdeeds.com/salemdeeds/Default2.aspx

### 1. NAVIGATE TO THE REGISTRY OF DEEDS WEBPAGE USING THE LINK ABOVE

### 2. PERFORM A SEARCH

• Hold the mouse over the search section on the left side of the page

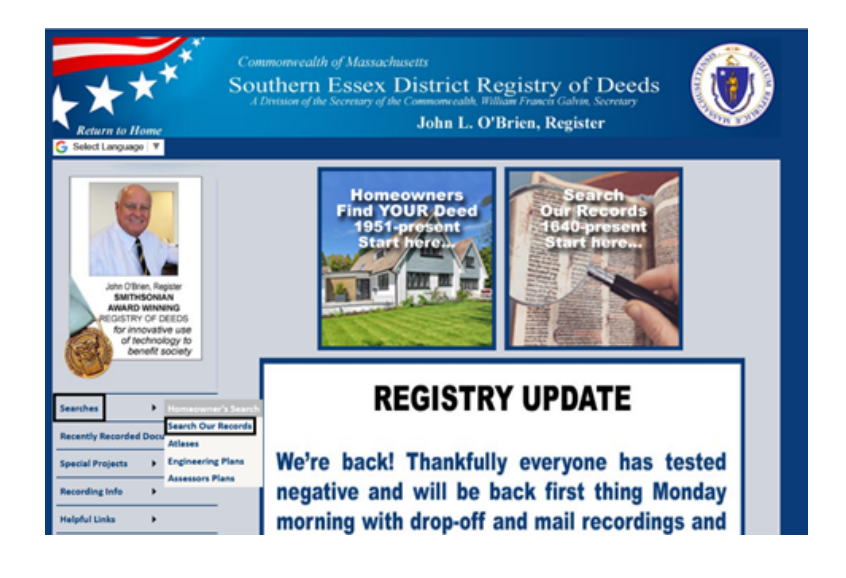

- Select "Search our records"
- Select "Extended Search"

|                  |                       | Search               |                    |                    |
|------------------|-----------------------|----------------------|--------------------|--------------------|
| Continuous list  | vith no paging 🗌 Do n | ot crop long lines o | of text            |                    |
| Type of S        | earch: O Grantor      | ⊖ Grantee            | Both Grantor       | & Grantee          |
|                  | Match Type            | E ike Name           | s O Exact Names    | •                  |
| Character Last N | Eirct Nomo            | act Search Type      | u                  |                    |
| Last Name        | or Business Name      | Type Last Nan        | ne or Business Na  | me Here            |
| Start Date:      | (mm/aa/yyyy or yy     | /yy) E               | 12/31/202          | yyyy or yyyy)<br>0 |
| Indexes availa   | ble: 1/2/1951 Bool    | x 3793 Page 408<br>  | to 11/17/2020 Ins  | t 344              |
| Images availa    | ole: 1/1/1640 Book    | 1 Page 1 to Boo      | k 39190, Page 488, | 11/17/2020         |
| Na               | me Search Street Se   | earch Extended 9     | Search Book & Page | e Search           |
|                  |                       |                      | Plans/ Engineering | INDEX DOORS        |

- Select the date range with the form MM/DD/YYYY
- Select the document type possession

| Name Search       Street Search       Extended Search       Book & Page Search         Images available: 1/1/1640 Book 1 Page 1 to Book 39190, Page 488, 11/17/2020:       Indexes available: 1/2/1951 Book 3793 Page 408 to 11/17/2020 Inst 344         Start Date:(mm/dd/yyyy or yyyy)       12/31/2014       End Date:(mm/dd/yyyy or yyyy)         12/31/2014       End Date:(mm/dd/yyyy or yyyy)         Document Type:       PETITION         (Press CTRL key while clicking to select pLAN       PLAN         multiple types       PLAN         Please select a town and/or enter a Name to complete the search.       Town: | Search Info Recorded Land                                                                                                    | Registered Land P                                                                                                    | Plans/Engineering                                                 | Index Books                            |
|----------------------------------------------------------------------------------------------------|----------------------------------------------------------------------------------------------------|----------------------------------------------------------------------------------------------------|-------------------------------------------------------------------|----------------------------------------|
| Images available: 1/1/1640 Book 1 Page 1 to Book 39190, Page 488, 11/17/2020:<br>Indexes available: 1/2/1951 Book 3793 Page 408 to 11/17/2020 Inst 344          Start Date:(mm/dd/yyyy or yyyy)       Image: Image 408 to 11/17/2020 Inst 344         Start Date:(mm/dd/yyyy or yyyy)       Image: Image 408 to 11/17/2020 Inst 344         Document Type:       PETITION         While clicking to select       PLAN         Please select a town and/or enter a Name to complete the search.       Town:                                                                                                    | Name Search Street Se                                                                                                    | arch Extended Sear                                                                                                    | rch Book & Page                                                   | Search                                 |
| Last Name or Business Name:<br>First Name:<br>Match Type:  CExact Names                                                                                                    | Images available: 1/1/1640 Book 1     Indexes available: 1/2/1951 Book     Start Date:(mm/dd/yyyy or yyyy)     12/31/2014     Document Type: PE     (Press CTRL key PL     while cikking pL     multiple types) p1     Please select a town and/or enter a Name     Town:     Last Name or Business Name:     First Name:     Match Type: | 1 Page 1 to Book 35<br>3793 Page 408 to 1<br>End Date:(mm<br>12/31<br>TITION<br>AN<br>ANNING BOARD<br>DSSESSION<br>5 to complete the sear | 9190, Page 488,<br>11/17/2020 Inst<br>1/dd/yyyy or yyyy<br>1/2020 | 11/17/2020 :<br>344<br>)<br>Clear List |
| Type of Search: O Grantor O Grantee  Both Grantor & Grantee                                                                                                    | Type of Search: O Grantor O G                                                                                                    | irantee  Both Gran                                                                                                    | ntor & Grantee                                                    |                                        |
| □ Continuous list with no paging □ Do not crop long lines of text                                                                                                    | Continuous list with no paging Do no                                                                                                    | ot crop long lines of te                                                                                                    | txt                                                               |                                        |
| Search                                                                                                    |                                                                                                    | Search                                                                                                    |                                                                   |                                        |

- Click the search button
- For each document, make note of the address

| 2MG | INFO | DATE       | FIRST PARTY NAME        | ROLE    | SECOND PARTY NAME   |    | Town  | Book  | Pag | e | Туре | DESC | Locus                            | Street            |
|-----|------|------------|-------------------------|---------|---------------------|----|-------|-------|-----|---|------|------|----------------------------------|-------------------|
|     |      | ~ 7        | \$                      | 2       | []                  | ₽. | 2     |       |     | Ÿ | Q    |      | 9                                |                   |
| Imp | INFO |            | 10 RIVERSIDE STREET REA |         | NAT MORILLC         |    |       |       |     |   |      |      | , REF 30438/171                  |                   |
| Img | INFO | 2/03/2016  | 10 STEPHEN TERRACE REA  | Grantor | COM CRE UNI         |    | LYNN  | 34696 | 127 |   | POSN |      | , REF 31157/156                  |                   |
| Img | INFO | 9/27/2016  | 18 PERLEY STREET REALTY | Grantor | US BAN TRU NA TR    |    | LYNN  | 35297 | 336 |   | POSN |      | 18 PERLEY ST, REF 27854/358      | 18 PERLEY ST      |
| Img | INFO | 10/21/2020 | 1900 CAPITAL TRUST III  | Grantee | FORTIN M            |    | SALS  | 39081 | 220 |   | POSN |      | 21 MEADERS UN                    | 21 MEADERS UN     |
| Img | INFO | 1/22/2016  | 21 ASSET MANAGEMENT H   | Grantee | PALERMO P D         |    | HAV   | 34672 | 291 |   | POSN |      | 122 ROSEMONT, REF 18399/339      | 122 ROSEMONT      |
| Img | INFO | 7/03/2015  | 21ST MORTGAGE CORP      | Grantee | PASSEMATO D         |    | EXFD  | 34193 | 308 |   | POSN |      | 7 BROOK RD, REF 25935/65         | 7 BROOK RD        |
| Img | INFO | 2/22/2016  | 21ST MORTGAGE CORP      | Grantee | KAKD 3 R            |    | SALEM | 34729 | 210 |   | POSN |      | 22 CLIFTON AVE, REF 24968/386    | 22 CLIFTON AVE    |
| Img | INFO | 7/18/2017  | 21ST MORTGAGE CORP      | Grantee | SERRA C D           |    | BEV   | 36025 | 328 |   | POSN |      | 332 ELLIOTT ST, REF 23984/218    | 332 ELLIOTT ST    |
| Img | INFO | 9/29/2017  | 21ST MORTGAGE CORP      | Grantee | MACARELLI E P       |    | LYNN  | 36219 | 262 |   | POSN |      | 70 JENNESS ST, REF 23670/487     | 70 JENNESS ST     |
| Img | INFO | 4/06/2018  | 21ST MORTGAGE CORP      | Grantee | YANN D              |    | LYNN  | 36634 | 204 |   | POSN |      | 459 EASTERN AVE, REF 27204/415   | 459 EASTERN AVE   |
| Img | INFO | 7/19/2019  | 21ST MORTGAGE CORP      | Grantee | DEMUSTORINE & C     |    | NOPT  | 37682 | 513 |   | POSN |      | 6 VERNON ST, REF 21363/538       | 6 VERMON ST       |
| Img | INFO | 7/21/2017  | 407 SQUIRE ROAD LLC     | Grantor | LOW FIV CEN SAV BAN |    | PEA   | 36038 | 108 |   | POSN |      | 9 MAIN ST, REF 32755/409         | 9 MAIN ST         |
| Img | INFO | 10/23/2018 | 565 LINCOLN AVENUE REAL | Grantor | NOR SHO BAN         |    |       | 37097 | 510 |   | POSN |      | , REF 33320/14                   |                   |
| Img | INFO | 6/16/2017  | 6 SAUGUS AVENUE REALTY  | Grantor | NAT MOR LLC         |    | SAU   | 35946 | 524 |   | POSN |      | 6 SAUGUS AVE UN 2, REF 34007/591 | 6 SAUGUS AVE UN 2 |
| Img | INFO | 2/08/2016  | 68 ICEMAN REALTY TRUST  | Grantor | CIT BAN NA          |    | SWAM  | 34704 | 388 |   | POSN |      | 37 EDGEHBLL RD, REF 23509/162    | 37 EDGEHBLL RD    |

• If no address is noted, select the info button

| HG  | INFO  | BATE       | FIRST ANRTY MAKE        | ROLE    | SECOND PARTY MARE     |   | Text | Book |    | Page | Type |   | DESC | Locus                            | Street            |
|-----|-------|------------|-------------------------|---------|-----------------------|---|------|------|----|------|------|---|------|----------------------------------|-------------------|
|     |       |            | 9                       | 0       |                       | 7 |      |      | 7  |      | 2    | 9 | 0    |                                  | ř.                |
| Smp | DVFO. | 214(2020   | 18 RMERSEN STREET REA   | Granter | NAT MORILLE           |   |      | 3834 | 8  | 402  | 105  | • |      | , REF 30408/171                  |                   |
| Imp | INFO. | 2/03/2014  | 10 STEPHEN TERRACE REA  | Grantur | COM CRE UND           |   | UNN  | 3419 | 6  | 127  | POS  | 8 |      | , REF 31157/156                  |                   |
| Imp | INFO  | 9/22/2014  | 18 PORLEY STREET REALTY | Granter | US \$49 TRU NA TR     |   | (MM  | 1525 | ę. | 306  | POS  |   |      | 18 PERLEY ST, REF 27854/258      | LA PERUEY ST      |
| Imp | INFO  | 10/21/2020 | 1908 CAPITAL TRUST III  | Grantee | FORTEN IM             |   | 54.5 | 3908 | 8  | 229  | POS  |   |      | 21 MEADERS LN                    | 21 MEADERS UN     |
| Imp | INFO  | 1/22/2016  | 21 AUGT WANAGEMENT H    | Grantee | PALERINO P D          |   | HWY  | 3467 | 2  | 295  | POS  |   |      | 122 ROSEMONT, REF 18399(309      | 122 ROSEMONT      |
| Imp | DFO.  | 7/93/2015  | 21ST MORTGAGE COMP      | Grantee | PASSEMATO 0           |   | 8/70 | 343  | 0  | 308  | POS  |   |      | 7 BROOK RD, REF 259(25/NS        | 7 BROOK RD        |
| Ing | DFO   | 2/22/2014  | 215T MORTGAGE CORP      | Grantee | 6460.3 R              |   | SADE | 3472 | 9  | 210  | POS  |   |      | 22 CLETON AVE, REF 24948(386     | 22 CLIFTON AVE    |
| Imp | INFO  | 7/18/2017  | 215T MORTGAGE CORP      | Grantee | SERRA C D             |   | 80Y  | 3662 | 5  | 328  | POS  |   |      | 302 BUJDTT ST, REF 23984/218     | X32 ELLIOTT ST    |
| Imp | INFO  | 9/29/2017  | 215T MORTGAGE CORP      | Grantee | MACARELLI E P         |   | (MM  | 3623 | 9  | 262  | POS  |   |      | 70 XINNESS 57, REF 23676/487     | 70 XINNESS ST     |
| Imp | DFO   | 4/96/2018  | 215T MORTGAGE CORP      | Grantee | 19489-0               |   | LYNN | 3963 | 4  | 204  | POS  |   |      | 459 EASTERN AVE, REF 27294/425   | 439 EASTERS AVE   |
| Ing | INFO. | 2/18/2019  | 215T MORTGAGE CORP      | Grantee | DEMUSTORNE & C        |   | NEPT | 3268 | 2  | 513  | POS  |   |      | 6 VERNON ST, REF 21343/508       | 6 VERNON ST       |
| Imp | INFO  | 7/25/2017  | 407 SQUIRE ROAD LLC     | Granter | LOW FOY CEN SAV \$448 |   | PEA. | 3603 |    | 108  | POS  |   |      | 9 MAIN ST, REF 32755/409         | 9 HADI ST         |
| Imp | DFO   | 10/23/2010 | 545 LINCOLN AVENUE REAL | Grantor | NOR 5H2 8H8           |   |      | 3704 | e. | 508  | POS  |   |      | , REF 3102N/14                   |                   |
| Imp | INFO. | 6162017    | 6 SAUGUS AVENUE REALTY  | Grantor | INFT MORILLE          |   | SAU  | 3594 | 6  | 524  | POS  |   |      | 6 SAUGUS ANE UN 2, ROF 34007/591 | 6 SAUGUS AVE UN 2 |
| Imp | INFO  | 2/98/2014  | 68 KENNA REALTY TRUST   | Granter | CIT BAS NA            |   | SHAM | 3479 |    | 388  | POS  |   |      | 37 60GEHBJ, RD, REF 23509(162    | 37 6060-811 40    |
| €   |       |            |                         |         |                       |   |      |      |    |      |      |   |      |                                  | )                 |

• Double click the blue text under "Refers to"

| Instrument Type: POSN View Image                                       | Grantors:                                                                | Grantees:                                       |
|------------------------------------------------------------------------|--------------------------------------------------------------------------|-------------------------------------------------|
| Date: 2/4/2020 Instrument #:<br>2020204003320<br>Book: 38240 Page: 432 | LECK, ALISHIA TR<br>LECK, ALISHIA TR<br>10 RIVERSIDE STREET REALTY TRUST | NATIONSTAR MORTGAGE LLC<br>CHAMPION MORTGAGE CO |
| Refers To: (Click for detail)                                          | Referred To By: (Click for detail)                                       |                                                 |
| 30438 171 MTG                                                          | Û                                                                        |                                                 |
| Locus:                                                                 |                                                                          |                                                 |
| 4                                                                      |                                                                          |                                                 |
| Close                                                                  |                                                                          |                                                 |

• If not address is noted, add the information to the data repository.

• Double click the blue text under "Refers to"

| Instrument Type: POSN View Image                                        | Grantors:                                                                | Grantees:                                       |
|-------------------------------------------------------------------------|--------------------------------------------------------------------------|-------------------------------------------------|
| Date: 2/4/2020 Instrument #:<br>20200204003320<br>Book: 38240 Page: 432 | LECK, ALISHIA TR<br>LECK, ALISHIA TR<br>10 RIVERSIDE STREET REALTY TRUST | NATIONSTAR MORTGAGE LLC<br>CHAMPION MORTGAGE CO |
| Refers To: (Click for detail)                                           | Referred To By: (Click for detail)                                       |                                                 |
| 30438 171 MTG                                                           | Û                                                                        |                                                 |
| Locus:                                                                  |                                                                          |                                                 |
|                                                                         |                                                                          |                                                 |
| Close                                                                   |                                                                          |                                                 |

- If no address is noted add the information to the data repository
- Open a new tab
- Copy the link from the previous search and navigate back to the search section
- Select "Street search"

| -             | Name Search            | Street Search Extended Search Book & Pa                                                | ge Search       |
|---------------|------------------------|----------------------------------------------------------------------------------------|-----------------|
| lmag<br>Index | es available: 1/1/2    | 1640 Book 1 Page 1 to Book 39192, Page 30<br>(1951 Book 3793 Page 408 to 11/17/2020 In | 5, 11/17/2020 : |
| Start         | Date:(mm/dd/vvv        | v or vvvv) End Date:(mm/dd/vvvv or vv                                                  | (vv)            |
| _             | 12/31/2014             | 12/31/2020                                                                             | ,,,,            |
|               | Docume                 | ent Type: PETITION                                                                     | 1               |
|               | (Pre<br>while click    | ing to select PLAN Utiple types) PLANNING BOARD                                        | Clear List      |
|               |                        | POSSESSION                                                                             |                 |
| 'lease s      | elect a town and/or e  | Town:                                                                                  |                 |
| Las           | Name or Busines        | s Name:                                                                                |                 |
|               | First                  | st Name:                                                                               |                 |
|               | Mat                    | ch Type:  Clike Names  Clike Names                                                     |                 |
| Ţ             | ype of Search: O       | Grantor O Grantee  Both Grantor & Grantee                                              | •               |
| Conti         | nuous list with no pay | ging 🗌 Do not crop long lines of text                                                  |                 |
|               |                        | Search                                                                                 |                 |

• Enter the address noted in the previous tab and a date range which includes the date on the previous search

| Name Search Street Search                                                  | Extended Search                           | Book & Page Search                        |       |
|----------------------------------------------------------------------------|-------------------------------------------|-------------------------------------------|-------|
| nages available: 1/1/1640 Book 1 Pa<br>Idexes available: 1/2/1951 Book 379 | age 1 to Book 3919<br>93 Page 408 to 11/2 | 2, Page 323, 11/17/2<br>17/2020 Inst 575  | 2020  |
| Start Date:(mm/dd/vvvv or vvvv)                                            | includes only Deeds an<br>End [           | d Conveyance docs.<br>Date:(mm/dd/vvvv or | VVVV) |
| 12/31/2010                                                                 |                                           | 12/31/2020                                |       |
| Town: LYNN                                                                 | - V                                       |                                           |       |
| Street Name: perley                                                        | /                                         |                                           |       |
| Please just enter a street na<br>Street #:                                 | me. Do not enter Ln - A                   | ve - Dr - St elc.                         |       |
| Please enter the primary or f<br>11-13 or 11A                              | irst street number: e.g.                  | 11 rather than                            |       |
| Continuous list with no paging 🗌 Do not cr                                 | op long lines of text                     |                                           |       |
|                                                                            | Search                                    |                                           |       |

• Select the blue text that says IMG next to the document labeled "COMPLA"

| 1  | INFO | OKTE       | FIRST PARTY NAME        | ROLE    | SECOND PARTY INVICE |   | Tput | Book  | Page | TH | pe .    | DESC          | Locus                       |   | Street       |
|----|------|------------|-------------------------|---------|---------------------|---|------|-------|------|----|---------|---------------|-----------------------------|---|--------------|
|    |      | ~ 7        | \$                      |         | ₽                   | Ŷ | 2    |       |      | ₽  |         | <b></b>       |                             | 7 |              |
|    | INFO |            | 18 PORLEY STREET REACTY |         | US BAN TRU NA TR    |   |      |       |      |    |         |               | 18 FORLEY ST, REF 27854/258 |   | 18 PERLEY ST |
| 9  | INO  | \$(22)2014 | 18 PERLEY STREET REALTY | Granter |                     |   | UNN  | 15297 | 30   | AP | VT NOTE |               | SHE RECORD, REF 27854/258   |   | 18 PERLEY ST |
| •  | INFO | 2/25/2016  | 18 PORLEY STREET REACTY | Grantor |                     |   | UNN  | 34735 | 026  | OR | OR NOTC |               | 18 PORLEY ST, REF 27854/258 |   | 18 PORLEY ST |
| ¢. | INFO | 204/0114   | 18 PERLEY STREET REALTY | Grantor |                     |   | UNN  | 34739 | 306  | A  | ΨT      |               | SHE RECORD, REF 34250/348   |   | 18 PERLEY ST |
| 9  | INFO | \$27,2016  | 18 PERLEY STREET REACTY | Grantor |                     |   | UNV  | 35297 | 331  | 60 | MPLA ┥  | _             | 18 PORLEY ST, REF 27854/258 |   | 18 PORLEY ST |
|    | INO  | 9/27/2016  | 18 PERLEY STREET REACTY | Granter | US BAN TRU NA TR    |   | UNV  | 35297 | 334  | PO | 6N      |               | 18 PORLEY ST, REF 27854/258 |   | 18 PERLEY ST |
|    | INFO | \$27,2016  | 18 PERLEY STREET REALTY | Granter | US BAS TRU NA TR    |   | L199 | 25297 | 207  | 0P | 0       | APR8, 19 2016 | 18 PORLEY ST, REF 27854/258 |   | 18 PERLEY ST |
|    | 11/0 | 9/27/2016  | 18 PORLEY STREET REACTY | Granter |                     |   | UNN  | 35297 | 30   | AP | UT NOTE |               | SEE RECORD, REF 27854/358   |   | 18 PERLEY ST |
|    | INFO | \$27204    | CALIBLE HOME LEAKS INC  | Grantor |                     |   | UNN  | 35297 | 30   | AP | PT NOTE |               | SEE RECORD, REF 27854/258   |   | 18 PERLEY ST |
| 9  | INFO | 2/34/3016  | CALBER HOME LOANS INC   | Grantor |                     |   | UNV  | 34739 | 304  | AP | ŦT      |               | SEE RECORD, REF 34250/168   |   | 18 PERLEY ST |
| •  | INFO | 101/01/2   | CAMPA, XOSON            | Grantee | US BAN TRU NA TR    |   | UNN  | 35767 | 389  | 00 | 10      |               | 14 PORLEY ST, REF 35287/337 |   | 18 PERLEY ST |
|    | INFO | 1/25/2016  | HOUSEHOLD FINANCE COR   | Granter |                     |   | UNN  | 34735 | 426  | OR | OR NOTC |               | 18 PORLEY ST, REF 27854/258 |   | 18 PORLEY ST |
|    | INO  | 204/0114   | HOUSEHOLD FEMALE COR    | Grantor |                     |   | UNN  | 34739 | 304  | AP | ΨŦ      |               | SHE RECORD, REF 34254/348   |   | 18 PERLEY ST |
|    | INFO | 104/304    | HOUSEHOLD FINANCE COR   | Granter | US BAN TRU NA TR    |   | UNN  | 30345 | 119  | AS | GT      |               | 18 PORLEY ST, REF 27854/258 |   | 18 PORLEY ST |
|    | INO  | 2262015    | HOUSEHOLD FEMALE COL.   | Granter |                     |   | UNN  | 34250 | 148  | AP | PT NOTE |               | SEE RECORD, REF 27854/258   |   | 18 PERLEY ST |

- Make note of all relevant information on each page and click the right arrow next to the house in the upper part of the page
  - Alternatively you can download pages as you go through and if you are doing this, be sure to select PDF and not TIF
- Continue until all the information is noted down
  - Note: the website will begin a new document without warning so look for the document titles as you are navigating through

## MA Registry of Deeds Data Collection (Other Counties)

NORTH WORCESTER LINK: http://www.fitchburgdeeds.com/ALIS/WW400R.HTM?WSIQTP=SY00 NORFOLK LINK: http://www.fitchburgdeeds.com/ALIS/WW400R.HTM?WSIQTP=SY00 NORTH ESSEX LINK: http://www.fitchburgdeeds.com/ALIS/WW400R.HTM?WSIQTP=SY00

### 1. NAVIGATE TO THE REGISTRY OF DEEDS WEBPAGE FOR THE COUNTY OF INTEREST AND SELECT "SEARCH REGISTRY RECORDS"

| Research Registry Search by<br>Home Homepage Name or Address                                                                                                    | Search<br>Registry Records                           | Search Land Search Plans Use Public Search<br>Court Records Version 1                                                                                                    |
|----------------------------------------------------------------------------------------------------|------------------------------------------------------|----------------------------------------------------------------------------------------------------|
| Due to the recent rise in Covid-19 cases, as of Monday, No<br>We will still be accepting both electronically submitted and<br>made payble to the Commonwealth of Massachusetts.        | vember 16, 2020, and unt<br>nail-in documents. For m | il further notice, there will be no public access to the Worcester North Registry of Deeds.<br>all-in documents, please be sure to include a self-addressed stamped envelope and a check   |
| We will also provide a drop-off mailbox on the first floor for a<br>(Name, Address, Phone Number and Email) for in the even<br>drop-off document, please contact us at (978) 342-2132. | inyone who needs to wall<br>we have any issues with  | k-in a document. Please use a cover sheet (at drop-box) to provide your contact information<br>in the recording so that we may contact you. If you need to make special arrangements for a |
| As this pandemic is a fluid situation, please continue to che                                                                                                    | ck our website for any fur                           | ther updates or changes in our schedule.                                                                                                    |

### 2. PERFORM A SEARCH

• Select the search option search by "Entry Date"

| Search Registry Records<br>Searching by Name is the most effective way to searc<br>entities use the last name box. You can use the drop d<br>sentch | h Registry Records. Enter the last name and the first name<br>owns to select specific document type and limit the search | in the spaces provided below. For corporations, trusts and othe<br>to a single town. You may also limit the dates of your search. |
|----------------------------------------------------------------------------------------------------|----------------------------------------------------------------------------------------------------|----------------------------------------------------------------------------------------------------|
| Registry Records     S Land Court Records                                                                                                    | > Registry Plans > Land Court Plans                                                                                      |                                                                                                    |
| Name Address (Partial) Book & Pa                                                                                                    | ge Year & Instrument # Scanned Index                                                                                     | Entry Date                                                                                                    |
| Search by Name                                                                                                    |                                                                                                    |                                                                                                    |
| ast Name or Corporation                                                                                                    | First Name                                                                                                    | Parties                                                                                                    |
|                                                                                                    |                                                                                                    | Al O Grantors O Grantees                                                                                                    |
| ocument Types                                                                                                    | Towns                                                                                                    |                                                                                                    |
| *All document types ~                                                                                                    | *All towns ~                                                                                                    |                                                                                                    |
| Search All Years ( 1949 and up)                                                                                                    | O Search 12 Month Index                                                                                                  |                                                                                                    |
| Search Current Years (2018 and up)                                                                                                    | O Search 50 Year Index                                                                                                   |                                                                                                    |
| ate Range (optional) -mmddyyyy                                                                                                    | Start date                                                                                                    | End date                                                                                                    |
| Date Range (optional) -mmddyyyy<br>Search Records                                                                                                   | Start date                                                                                                    | End date                                                                                                    |

- Enter the date range in the form mmddyy with no slashes or dashes
- Select the document type to be "Possession"
- Click "Search Records"

| Registry Records     J Land Court Records     J Registry Plans              | > Land Court Plans           |
|-----------------------------------------------------------------------------|------------------------------|
| Name Address (Partial) Book & Page Year & Instrument #                      | Scanned Index Entry Date     |
| Search by Entry Date<br>Itari date 11172014<br>Document Types<br>Possession | End date 11172020<br>Towns   |
| rom Consideration (\$ Amount)                                               | To Consideration (\$ Amount) |
| Search Records                                                              |                              |

- Click "Search Records"
- Click the text following the words "Refers to Book"

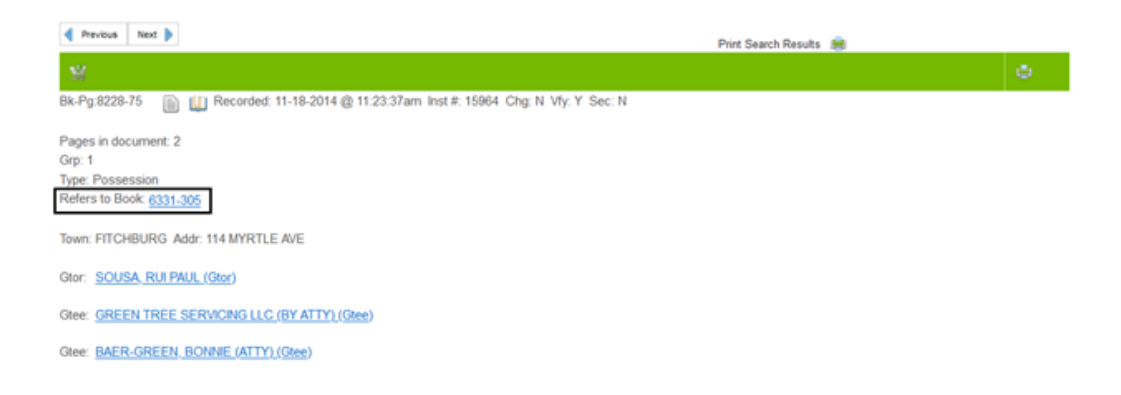

• Click the blue text following the words "Judgement in book" (alternatively whatever document is the earliest of the largest block of similar dates)

| Pres Doc Next Doc      Crigs Am                                                                                                    | Print Search Results 🛞 |
|----------------------------------------------------------------------------------------------------|------------------------|
| Dr. Dr. 2013 1976                                                                                                    |                        |
| Pages in document. 15<br>Grp. 1                                                                                                    |                        |
| type Mongage Docs 187,500.00<br>Town: FITCHBURG Add: 114 MYRTLE AVE                                                                                                    |                        |
| Glor: SOUSA RUPAU, (Glor)                                                                                                    |                        |
| GRee: AMERICAS WHOLESALE LENDER (60) (Gree)                                                                                                    |                        |
| One: MORTGAGE ELECTRONIC REGISTRATION SYSTEMS INC (&OL/One)                                                                                                    |                        |
| Ref By: 12-15-2011 Assignment in book: <u>7536-274</u> Ref By: 02-26-2013 Assignment in book: <u>8020-204</u> Ref By: 03-25-2014 Complaint in book: <u>8020-204</u> Ref By: 03-25-2014 Addiset in book: <u>8020-204</u> Ref By: 11-18-2014 Symphent in book: <u>8020-204</u> Ref By: 11-18-2014 Symphent in book: <u>8020-204</u> Ref By: 11-18-2014 Overplaint in book: <u>8020-204</u> Ref By: 11-18-2014 Symphent in book: <u>8020-204</u> Ref By: 11-18-2014 Overplaint in book: <u>8020-824</u> Ref By: 11-18-2014 Addiset in book: <u>8020-824</u> Ref By: 11-18-2014 Addiset in book: <u>8020-824</u> Ref By: 11-18-2014 Addiset in book: <u>8020-844</u> |                        |
| Return addr: CHRRSTOPHER B MASELU<br>SASE                                                                                                    |                        |
| Recording Fee: 150.00 State excise: .00 Surcharge: 25.00                                                                                                    |                        |

- Open a new tab
- Copy the link from the previous tab into the new tab
- Press the right arrow that says "Next doc" above the book and page number in the new tab

| Prev Dec Newt Dec D                                                                      | Print Search Results |
|------------------------------------------------------------------------------------------|----------------------|
| 8k-Pg 8228-71 🛛 🛄 Recorded: 11-18-2014 @ 11:23:37am Inst #: 15962 Chg: N. Vly: Y. Sec: N |                      |
| Pages in document: 2<br>Grp: 1<br>Type: Judgment<br>Refers to Book: <u>6331-305</u>      |                      |
| Town: FITCHBURG Addr: 114 MYRTLE AVE                                                     |                      |
| Gtor: SOUSA. RUL PAUL (Gtor)                                                             |                      |
| Gtee: GREEN TREE SERVICING LLC (Gtee)                                                    |                      |
| Return addr: SMPLIFILE EFILE                                                             |                      |
| Recording Fee: 50.00 State excise: .00 Surcharge: 25.00                                  |                      |
| 🛉 Peer Sear Need Dec 🕨 Print Search Results 👼                                            |                      |

- Repeat the previous three steps until all the documents for the given foreclosure are open in different tabs
- To view or download the documents press the book icon

| Prev Ooc Next Ooc      Chgs Jml                                                        | Print Search Results 🙀 |
|----------------------------------------------------------------------------------------|------------------------|
|                                                                                        |                        |
| Bk-Pg.8228-71 III Fecorded: 11-18-2014 @ 11:23:37am Inst #: 15962 Chg: N Vty: Y Sec. N |                        |
| Pages in document: 2                                                                   |                        |
| Type: Judgment                                                                         |                        |
| Refers to Book: 6331-305                                                               |                        |
| Town: FITCHBURG Addr: 114 MYRTLE AVE                                                   |                        |
| Gtor: SOUSA_RUI PAUL (Gtor)                                                            |                        |
| Gtee: GREEN TREE SERVICING LLC (Gtee)                                                  |                        |
|                                                                                        |                        |
| Return addr: SIMPUFILE EFILE                                                           |                        |
|                                                                                        |                        |
| Recording Fee: 50.00 State excise: .00 Surcharge: 25.00                                |                        |
| 🛉 Rev Doc 🛛 Next Doc 🕨 Print Search Results 😹                                          |                        |